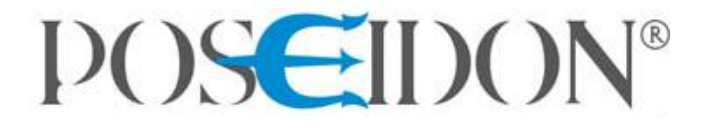

# POSEIDON<sup>®</sup> Asistent

SOFTWARE PRO KONFIGURACI A SPRÁVU BEZDRÁTOVÝCH INSTALACÍ

UŽIVATELSKÝ MANUÁL verze\_15

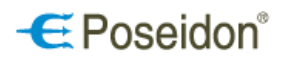

Pomocí programu POSEIDON<sup>®</sup> ASISTENT ve spojení s USB vysílačem (**P8 TR USB**) lze přehledně a pohodlně konfigurovat prvky systému bezdrátového ovládání. Třídění jednotlivých prvků dle různých kritérií usnadňuje práci zejména v rozsáhlejších instalacích. Nastavovat je možné vlastnosti přijímačů a všechny jejich funkce. Zároveň zpřístupňuje další funkce, které nejsou běžně přístupné programovacím tlačítkem na přístroji. Jednoduše vytváří a upravuje vazby mezi vysílači a přijímači. Poskytuje tak ideální nástroj pro správu celé bezdrátové instalace.

#### OBSAH

| 1 | Inst     | talace                                                                            | 3  |
|---|----------|-----------------------------------------------------------------------------------|----|
| 2 | Рор      | pis hlavního menu                                                                 | 4  |
|   | 2.1      | Záložka SOUBOR                                                                    | 4  |
|   | 2.2      | Záložka PROJEKT                                                                   | 4  |
|   | 2.3      | Záložka KOMUNIKACE                                                                | 5  |
|   | 2.4      | NÁPOVĚDA                                                                          | 5  |
| 3 | Nas      | stavení komunikace                                                                | 6  |
| 4 | Nas      | stavení projektu                                                                  | 8  |
|   | 4.1      | Informace o projektu                                                              | 8  |
|   | 4.2      | Umístění                                                                          | 8  |
|   | 4.3      | Skupiny                                                                           | 9  |
| 5 | Vył      | nledání přístrojů a vložení vybraných přístrojů do projektu                       | 9  |
|   | ,<br>5.1 | Vyhledání přijímačů                                                               | 9  |
|   | 5.2      | Vyhledání vysílačů                                                                | 9  |
|   | 5.3      | Vložení přístrojů do projektu                                                     | 10 |
|   | 5.4      | Záložka Info                                                                      | 11 |
| 6 | Nas      | stavení přístrojů, členění dle umístění a skupiny, zobrazení a filtrování         | 12 |
|   | 6.1      | Třídění přístrojů                                                                 | 12 |
|   | 6.1      | .1 Karta Umístění                                                                 | 12 |
|   | 6.2      | Nastavení přístrojů                                                               | 13 |
|   | 6.3      | Karta přístroje                                                                   | 14 |
|   | 6.3      | .1 Karta přijímače vestavného - P8 R 1 I                                          | 14 |
|   | 6.3      | .2 Karta přijímače vestavného - P8 R 2 N, P8 R 2 N/K                              | 15 |
|   | 6.3      | .3 Karta přijímačů na DIN lištu - P8 R 2, 4, 8 DIN a vestavných P8 R 8 E3, S3, W3 | 16 |
|   | 6.3      | .4 Karta přijímačů spínacích nástěnných - P8 R 1 Tango, Time, Element             | 17 |
|   | 6.3      | .5 Karta přijímače vestavného se stmívačem - P8 R D I, P8 R D I/LED               | 18 |
|   | 6.3      | .6 Karta přijímače vestavného s DALI výstupem - P8 R DALI N                       | 19 |
|   | 6.3      | .7 Karta přijímače vestavného s releovým a analog. výstupem - P8 R 01-10 N        | 21 |
|   | 6.3      | .8 Karta regulačního snímače P8 TR PS BIC, P8 TR PS W, P8 TR PS HB, P8 TR PS MR16 | 22 |
|   | 6.3      | .9 Karta přijímačů roletových nástěnných - P8 R R Tango, Time, Element            | 31 |
|   | 6.3      | .10 Karta přijímače vestavného roletového - P8 R R I                              | 33 |
|   | 6.3      | .11 Karta DIN vysílače stavu kontaktů a HDO - P8 TR 2 C/U DIN                     | 34 |
|   | 6.3      | .12 Ethernetové rozhraní systému Poseidon P8 TR IP                                | 34 |
|   | 6.4      | Nastavení filtrování                                                              | 37 |
|   | 6.5      | Nastavení zobrazení                                                               | 37 |
| 7 | Vaz      | zby                                                                               | 38 |
|   | 7.1      | Vytvoření nové vazby                                                              | 38 |
|   | 7.2      | Źměna nastavení vazby                                                             | 39 |
|   | 7.3      | Zrušení vazby                                                                     | 39 |
|   | 7.4      | Nastavení priorit                                                                 | 39 |
|   | 7.5      | Retranslace                                                                       | 40 |
| 8 | Záp      | pis změn do přístroje                                                             | 40 |
| 9 | Tec      | chnická podpora a aktualizace softwaru                                            | 41 |

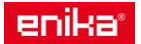

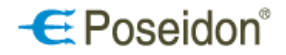

## 1 Instalace

Spuštěním instalačního souboru poseidon\_X\_setup.exe (kde X je číslo verze) se otevře okno Průvodce instalací. Tlačítkem **DALŠÍ** se postupuje jednotlivými okny instalace jako při standartní instalaci programů ve Windows. Možné je změnit cílovou složku, kam má být program instalován, složku zástupce aplikace a zvolit možnost umístění zástupce programu na plochu.

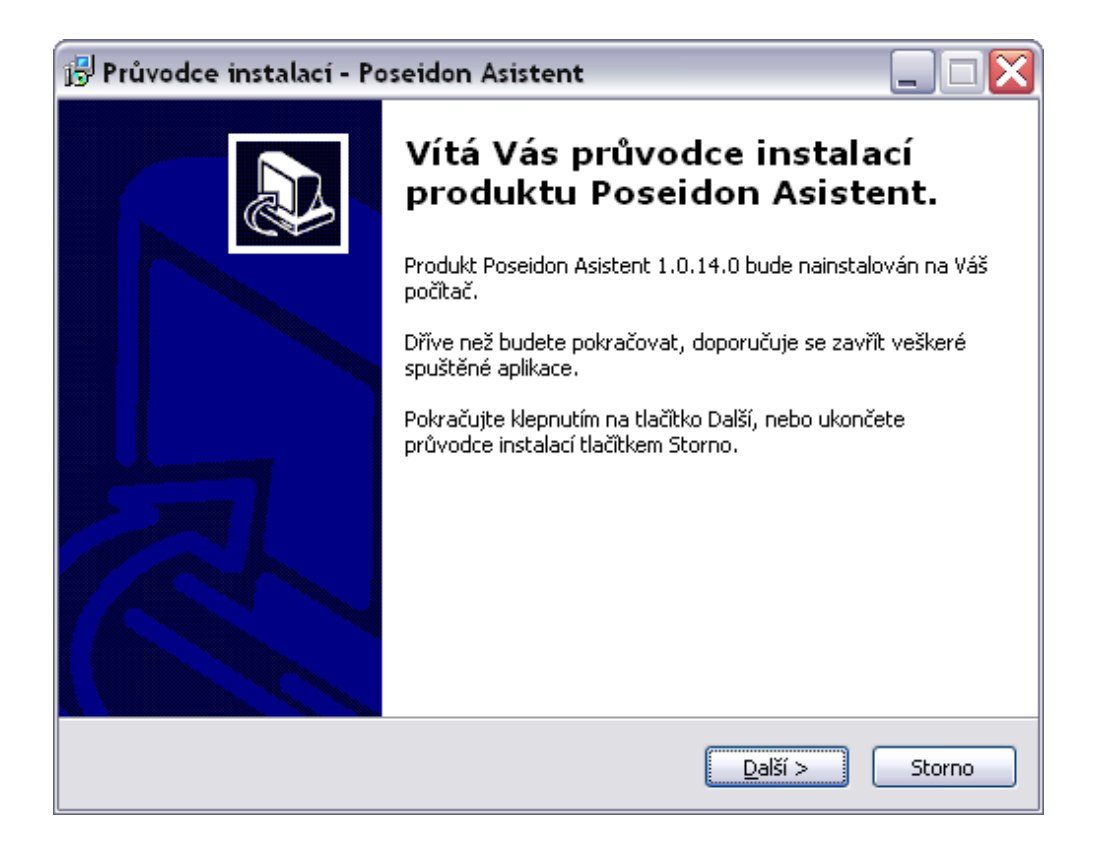

Minimální požadavky na PC:

- Win XP a vyšší
- volné USB
- min. volné místo na disku HDD 50 MB.
- 32bitový (x86) nebo 64bitový (x64) procesor s frekvencí 1 GHz nebo vyšší
- 1 GB paměti RAM (32bitový systém) nebo 2 GB paměti RAM (64bitový systém)
- Grafické zařízení DirectX 9 s ovladačem WDDM 1.0 nebo vyšším

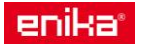

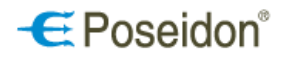

## 2 Popis hlavního menu

## 2.1 Záložka SOUBOR

Obsahuje všechny možnosti pro práci s datovými soubory. Poseidon asistent používá vlastní formát souborů s příponou **.p8c**.

Nový - Uzavře otevřený soubor a založí nový.

<u>Otevřít</u> - Otevře existující soubor s příponou .p8c.

Uložit - Uloží data do souboru. Pokud nebylo zadáno jméno souboru, je vyvolán dialog Uložit jako.

<u>Uložit jako</u> - Vyvolá dialog pro zadání jména souboru a jeho umístění a uloží do něj data.

<u>Nastavení aplikace</u> – vyvolá okno pro změnu jazykové verze programu a možnost zadání servisního hesla. <u>Zavří</u>t - Ukončuje aplikaci

| 🖉 Poseidon Asistent                                                                                                    | :                |                       |        |       |     |          |    |
|----------------------------------------------------------------------------------------------------|------------------|-----------------------|--------|-------|-----|----------|----|
| Soubor Projekt Komu                                                                                                    | unikace Nápověda |                       |        |       |     |          |    |
| Nový<br>Otevřít                                                                                                    | Lucăit           | <b>X</b><br>Nactavoní | Dinoit |       | A . |          |    |
| Uložit         Nastaveni         Pripojit         Nacist vse         Zapsat zmeny           Uložit jako         Hledání         Info         Vazby         Vazby |                  |                       |        |       |     |          |    |
| Nastavení aplikace                                                                                                    |                  | ID                    | Тур    | Popis |     | Poznámka | DG |
| Zavřít                                                                                                    |                  |                       |        |       |     |          |    |

## 2.2 Záložka PROJEKT

<u>Nastavení</u> – Otevře okno pro nastavení projektu. Zde je možné zadat popis projektu, vytvořit skupiny a podskupiny přístrojů pro pozdější třídění dle umístění či funkce.

| 🖉 Poseidon Asistent  |                 |           |            |            |              |          |    |
|----------------------|-----------------|-----------|------------|------------|--------------|----------|----|
| Soubor Projekt Komun | iikace Nápověda |           |            |            |              |          |    |
| Nastavení            |                 | *         | $\bigcirc$ | +          | <b>•</b> .   |          |    |
| Otevřít              | Uložit N        | lastavení | Připojit   | Načíst vše | Zapsat změny |          |    |
| 🔦   🗢   <b>7</b> 🎦   |                 | Hledání 📗 | Info Vazby | Popis      |              | Poznámka | DG |
|                      |                 |           |            |            |              |          |    |
|                      |                 |           |            |            |              |          |    |

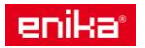

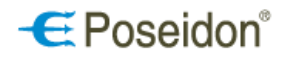

## 2.3 Záložka KOMUNIKACE

Zde se nacházejí funkce nastavení samotné komunikace PC a USB vysílače a příkazy pro přenosy dat mezi PC a konfigurovanými přístroji.

<u>Nastavení</u> - Otevře okno Nastavení komunikace pro vytvoření spojení mezi USB vysílačem a PC. Po připojení je tato volba již nepřístupná.

<u>Načíst</u> – Vyčte informace z přístrojů v otevřeném projektu do PC. Odpovídá tlačítku zelené šipky

Zapsat – Zapíše provedené změny v projektu z PC do paměti přístrojů. Odpovídá tlačítku červené šipky

| 🖉 Poseidon Asister  | nt                           |                |            |            |                   |          |    |
|---------------------|------------------------------|----------------|------------|------------|-------------------|----------|----|
| Soubor Projekt Kom  | nunikace Nápověda            |                |            |            |                   |          |    |
| Otevřít N           | lastavení<br>lačíst<br>ansat | X<br>Nastavení | Dřipojit   | Načíst vše | A<br>Zapsat změny |          |    |
|                     |                              | Hledání        | Info Vazby |            |                   |          |    |
| <u>~~  ~   1 6 </u> | _                            | ID             | Тур        | Popis      |                   | Poznámka | DG |
|                     |                              |                |            |            |                   |          |    |
|                     |                              |                |            |            |                   |          |    |
|                     |                              |                |            |            |                   |          |    |
|                     |                              |                |            |            |                   |          |    |

## 2.4 NÁPOVĚDA

Slouží pro seznámení s programem, jeho možnostmi a typy kompatibilními přístroji ještě před samotnou prací. <u>Vzorový projekt</u> – Otevře soubor, ve kterém jsou vyčteny a uloženy typové vysílače a přijímače systému POSEIDON. Umožňuje vyzkoušet systém i bez USB vysílače i jakýchkoliv přístrojů. Projekt je pouze vzorový, nelze ho využít při žádné skutečné instalaci.

<u>O programu</u> – Vyvolá informační okno s číslem aktuální verze programu, odkazy na webové stránky systému a elektronickou komunikaci se společností ENIKA.CZ.

| 🖉 Poseidon Asistent                |            |       |          |    |  |
|------------------------------------|------------|-------|----------|----|--|
| Soubor Projekt Komunikace Nápověda |            |       |          |    |  |
| P I X N Vzorový projekt            |            |       |          |    |  |
| O programu                         | Vazby      |       |          |    |  |
| 🔦 🗢 🍸 😓 🛛 Vyhledat                 | Poslouchat |       |          |    |  |
| Nalezeno                           |            |       |          |    |  |
| 1                                  | ID         | Popis | Poznámka | DG |  |
|                                    |            | _     |          |    |  |

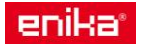

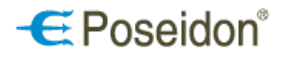

## 3 Nastavení komunikace

Nejprve je nutné nastavit komunikaci mezi USB vysílačem a PC. V hlavním menu - Komunikace - Nastavení otevře okno <u>Nastavení komunikace</u>.

| Nastavení komunikace      |               |
|---------------------------|---------------|
| 💿 Lokální připojení (P8 T | R USB)        |
| P TR USS                  | enika 💈       |
| Port COM 13               | Vyhledat      |
| Více                      | 🗸 OK 🔀 Storno |

Lokální připojení – tato volba slouží k připojení pomocí vysílače P8 TR USB, vloženým do USB portu počítače. Port – nastavení přesného USB portu, ve kterém je P8 TR USB vložen. Tlačítko **Vyhledat** prohledá všechny porty počítače a přiřadí nalezené usb vysílače. Poté stačí pouze zvolit z nabídky a stisknout **OK** nebo Enter.

Tlačítko *Více* slouží k rozšíření možnosti nastavení způsobu připojení pro konfiguraci pomocí ethernetového rozhranní **P8 TR IP**.

| Nastavení komunikace                                                                                | X                   |
|----------------------------------------------------------------------------------------------------|---------------------|
| O Lokální připojení (P8 TR USB)                                                                     | -a 🤶 D              |
| Port COM 13                                                                                         | Vyhledat            |
| • Připojení přes ethernet (TCP/IP)                                                                  |                     |
| IP Adresa                                                                                           | IP Port             |
|                                                                                                    | Vyhledat P8 TR IP   |
| Předchozí použité nastavení                                                                         |                     |
| COM 13<br>TCP 172.16.2.143:9500<br>COM 16<br>TCP 172.16.2.145:9500<br>TCP 172.162.145:9500<br>COM 1 |                     |
| 🗹 Převzít identifikátor ze zařízení                                                                 |                     |
|                                                                                                    | Identifikátor 230 😭 |

Do zpřístupněných políček (<u>IP Adresa</u> a <u>IP</u> <u>Port</u>) lze přímo zapsat údaje požadovaného zařízení.

Tlačítko **Vyhledat P8 TR IP** slouží k prohledání ethernetové sítě a vyhledání všech připojených rozhraní systému Poseidon, včetně jejich IP Adresy.

<u>Předchozí použité nastavení</u> – zobrazuje seznam naposledy použitých COM Portů a IP Adres.

Identifikátor zařízení se mění v případě, že se používá více konfiguračních vysílačů.

Ve chvíli, kdy je aktivované připojení pomocí P8 TR IP pro dálkovou konfiguraci instalace je její vlastní funkce z/do nadřazeného systému prostřednictvím ethernetu mimo provoz!!! Připojení se tedy doporučuje pouze na nezbytnou dobu pro zapsání nebo vyčtení změn konfigurace.

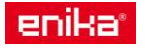

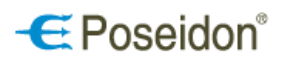

Aktivace komunikace s USB vysílačem nebo IP bránou stiskem tlačítka Připojit

| 🖉 Poseida               | on Asist | tent               |                  |           |             |        |       |              |    |     |
|-------------------------|----------|--------------------|------------------|-----------|-------------|--------|-------|--------------|----|-----|
| <u>S</u> oubor <u>P</u> | rojekt   | <u>K</u> omunikace | <u>N</u> ápověda |           | V           |        |       |              |    |     |
| 6                       |          |                    |                  | ×         |             |        | -     | <b>•</b>     |    |     |
| Otevř                   | ĩt       | Uložit             |                  | Nastavení | Připojit    | Načíst | : vše | Zapsat změny |    |     |
|                         |          |                    |                  | Hledání   | Info Vazby  |        |       |              |    |     |
| 2                       | 7        | 2-                 |                  | Vy        | nledat Posl | ouchat |       |              |    |     |
|                         |          |                    |                  | -Nalezeno |             |        |       |              |    |     |
|                         |          |                    |                  |           | - IO        | ID     | Popis | Poznámka     | DG |     |
|                         |          |                    |                  |           |             |        |       |              |    |     |
|                         |          |                    |                  |           |             |        |       |              |    |     |
| COM 10                  |          | Odpojer            | no               |           |             |        |       | *            |    | .:: |

## Aktivaci a správnou komunikaci s PC znázorňuje tlačítko Odpojit, kterým se komunikace poté i odpojuje.

| 🖉 Poseidon Asi:                | itent                       |           |            |            |              |          |    | . 🗆 🗙 |
|--------------------------------|-----------------------------|-----------|------------|------------|--------------|----------|----|-------|
| <u>S</u> oubor <u>P</u> rojekt | Komunikace <u>N</u> ápověda |           | K          |            |              |          |    |       |
| 6                              |                             | ×         | 0          | +          | +            | •        |    |       |
| Otevřít                        | Uložit                      | Nastavení | Odpojit    | Načíst vše | Zapsat změny |          |    |       |
| 2 A 7                          | e_                          | Hledání 📗 | Info Vazby |            |              |          |    |       |
|                                | 60                          | ID        | Тур        | Popis      |              | Poznámka | DG | Seka  |
|                                |                             | <         |            |            |              |          |    | >     |
| COM 14                         | 0:01:14                     |           |            |            |              |          |    | .::   |

Zaktivují se také šipky:

Načíst vše 📕

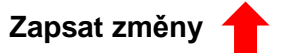

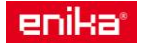

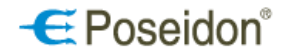

## 4 Nastavení projektu

U vytvářeného projektu lze zadat popis a nastavit heslo pro zabezpečení. Dále lze vytvořit potřebný počet sekcí a možných skupin přístrojů v objektu dle umístění či funkce a vhodně je pojmenovat. Do těchto skupin se později roztřídí vyčtené přístroje a slouží k jednoduché orientaci a vyhledávání přístrojů zejména v rozsáhlejších instalacích.

Hlavní menu – Projekt – Nastavení

## 4.1 Informace o projektu

V záložce Informace o projektu lze zadat Název, jméno majitele, číslo verze a krátký popis projektu.

| Nastavení projektu                   |                              |
|--------------------------------------|------------------------------|
| Sekce Patro Místnost Rozvaděč Smazat | Skupiny Informace o projektu |
|                                      | Název                        |
|                                      | Majitel                      |
|                                      | Verze O                      |
|                                      | Popis                        |
|                                      |                              |
|                                      |                              |
|                                      |                              |
|                                      |                              |
|                                      |                              |
|                                      |                              |
|                                      |                              |
|                                      |                              |
|                                      |                              |
|                                      |                              |

## 4.2 Umístění

**Umístění -** k vytvoření struktury jednotlivých spravovaných objektů (budov) na jednotlivá patra, místnosti a rozvaděče v patrech slouží **tlačítka <u>S P M R</u>** levé části okna. Přístroje lze poté roztřídit dle jejich umístění v objektu. Jednotlivé složky lze přejmenovat pro jednoduchou orientaci (kliknutím na označenou složku).

#### <u>Tlačítka</u>

- Sekce přidá další sekci (budovu)
- P Patro přidá patro v označené budově
- M Místnost přidá místnost v daném patře
- R Rozvaděč přidá rozvaděč v daném patře
- X Smazat odstraní označenou položky

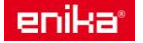

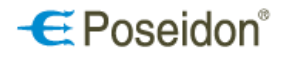

## 4.3 Skupiny

V záložce **Skupiny** se vytvoří potřebný počet skupin pro možné třídění přístrojů podle druhu, účelu a funkce. Lze využít: Základní skupiny – 8 předem definovaných skupin

Základní skupiny – 8 předem definovaných skupin Uživatelské skupiny – 16 skupin definovaných uživatelem Přístrojové skupiny – 256 skupin definovaných uživatelem

Označení uživatelských a přístrojových skupin je možné přejmenovat - nejprve se označí skupina (číslo) a poté zapíše název do horního rámečku.

| Nastavení projektu                                                                                                    |                                                                                                    |
|----------------------------------------------------------------------------------------------------|----------------------------------------------------------------------------------------------------|
| Sekce Patro Místnost Rozvaděč Smazat                                                                                                    | Skupiny Informace o projektu                                                                                                    |
| <ul> <li>Projekt</li> <li>S Sekce 1</li> <li>P Patro 1/1</li> <li>M Mistnost 1/1/1</li> <li>M Mistnost 1/1/2</li> <li>R Rozvaděč 1/1/1</li> <li>P Patro 1/2</li> <li>M Mistnost 1/2/1</li> <li>M Mistnost 1/2/1</li> <li>R Rozvaděč 1/2/1</li> <li>P Patro 1/3</li> <li>S Sekce 2</li> <li>S Sekce 3</li> <li>P Patro 3/1</li> <li>M Mistnost 3/1/1</li> <li>M Mistnost 3/1/2</li> </ul> | Zákládrii skupiry   O Osvětlení   1 Clonění (žaluzie, roleta)   2 Vytápění, Chlazení   6 Rozhraní (Gateway)   3 VZT (Vzduchotechnika)   7 Jiné     Uživatelské skupiny   0   4   1   5   2   6   3   7   Přístrojové skupiny   0   Výchozí   4   1   5   2   6   3   7   Výchozí   4   1   5   2   6   3   7   Výchozí   4   1   5   2   6   3   7 |
|                                                                                                    | ✓ ок                                                                                                    |

Změna názvu složky či skupiny se uloží kliknutím myší do prostoru okna mimo zapisovací rámeček nebo tlačítkem OK. (!NE ENTER – ten zavírá okno bez uložení změn!)

## 5 Vyhledání přístrojů a vložení vybraných přístrojů do projektu

## 5.1 Vyhledání přijímačů

*Vyhledání přijímačů* – v základním okně v aktivní záložce **Hledání** stiskem tlačítka **Vyhledat** dojde k vyčtení všech přístrojů (přijímačů), které jsou v dosahu a v režimu vyhledávání. V okně <u>Nalezeno</u> se u každého nalezeného přístroje zobrazí jeho unikátní číslo ID, popis (název) a úroveň kvality spojení s konfiguračním nástrojem.

## 5.2 Vyhledání vysílačů

Vyhledání vysílačů – v základním okně v aktivní záložce **Hledání** stiskem tlačítka **Poslouchat** konfigurační nástroj vyhledává ve svém dosahu všechny aktivní vysílače. Vysílač je nutné aktivovat vysláním inicializačního kódu (u tlačítkových vysílačů to znamená 2x stisknout libovolné tlačítko). Zobrazí se ve sloupci s vyhledanými přijímači v okně <u>Nalezeno</u>.

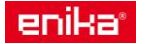

## 5.3 Vložení přístrojů do projektu

*Vložení přístrojů do projektu* – přístroje (jejich číselné označení) lze jednoduše přetáhnout do projektu myší z prostředního okna (Nalezeno) do okna levého.

Poznámka: před samotným procesem vyhledávání prvků a jejich konfiguraci doporučujeme při fyzické instalaci zanést do projektové dokumentace ID čísla jednotlivých prvků dle jejich konečného umístění v objektu. Při vyčítání pak lze jednoduše zkontrolovat vyčtení všech prvků a příp. učinit vhodná opatření, např. zajistit lepší dosah USB vysílače a nenačteného přijímače přiblížením nebo zkontrolovat správnost el. zapojení či možné poškození daného prvku.

**Modrá značka** s otazníkem značí neúplné informace z paměti přijímače a probíhající proces jejich získávání. Bargraf naznačuje probíhající komunikaci s právě vkládaným přístrojem, jehož ID číslo je zobrazeno.

| Poseidon Asis                                                                                                    | itent                                        |           |            |                 |                    |    |                    |
|----------------------------------------------------------------------------------------------------|----------------------------------------------|-----------|------------|-----------------|--------------------|----|--------------------|
| Otevřít                                                                                                    | Uložit                                       | Nastavení | Odpojit    | ↓<br>Načíst vše | Komunikace s 2200D | 0  | 🗌 🔶<br>Zapsat změr |
|                                                                                                    |                                              | Hledání I | info Vazby |                 |                    |    |                    |
| ~7                                                                                                    | 8                                            | Vyh       | edat Poslo | ouchat          |                    |    |                    |
| 2200D0<br>240017                                                                                                    |                                              | Nalezeno  |            | -               |                    |    |                    |
| Kanál 1                                                                                                    |                                              |           |            | ID Ponis        | Poznámka           | DG |                    |
| 26004E                                                                                                    |                                              | ⊕_210159  | 2          | 210158 P8 R8    | BEWS               | F4 |                    |
| 🛛 🧭 Kanál 1                                                                                                    |                                              | ÷ 230153  | ,<br>}     | 2301E3 P8 R1    | I                  | F4 |                    |
| 🔄 🥶 Kanál 2                                                                                                    |                                              | ÷ 250037  | ,          | 250037 P8 R     | 0110 N             | F4 |                    |
| 2A0012                                                                                                    |                                              | ± 30008F  | :          | 30008E P8 R1    | L Tango            | F4 |                    |
| Kanal 1                                                                                                    |                                              | ÷ 350084  |            | 350084 P8 RF    | Time/Elem          | F4 |                    |
| 1CH<br>2CH<br>E000F0<br>P8 R DALI N<br>DALI 1<br>DALI 2<br>DALI 3<br>DALI 4<br>panel P8 R4<br>R4 DIN -<br>R4 DIN -<br>R4 DIN -<br>R4 DIN - | panel<br>DIN<br>CH 1<br>CH 2<br>CH 3<br>CH 4 |           |            |                 |                    |    |                    |

Zelená značka potvrzuje spojení s přístrojem a korektní načtení všech potřebných dat.

V již vytvořeném projektu se po zadání příkazu **Vyhledat** vyčtou v okně <u>Nalezeno</u> pouze přístroje, které nebyly do té doby vloženy do projektu.

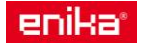

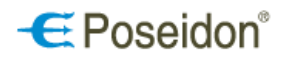

## 5.4 Záložka Info

Záložka **Info** zobrazuje podrobné informace o všech přístrojích vložených (přetažených) do projektu, se kterými lze dále pracovat, včetně ID, umístění a přiřazení do skupiny.

| 🖉 Poseidon Asistent                |               |                        |                                 |              |                    |        |         |                        |          |
|------------------------------------|---------------|------------------------|---------------------------------|--------------|--------------------|--------|---------|------------------------|----------|
| Soubor Projekt Komunikace Nápověda |               |                        |                                 |              |                    |        |         |                        |          |
| <b>b a</b>                         | ×             |                        | + +                             | •            |                    |        |         |                        |          |
| Otevřít Uložit Nas                 | tavení        | Odnojit                | Načíst vše Zansat změny         |              |                    |        |         |                        |          |
| otome didat                        |               |                        | Theorem 2 appare mony           |              |                    |        |         |                        |          |
|                                    | Hledání    In | fo Vazby               |                                 |              |                    |        |         |                        |          |
|                                    |               |                        |                                 |              |                    |        |         |                        |          |
| 🔨 🔿 🝸 🎦 👘                          | ID            | Tun                    | Dopis                           | Doznámka     | L DG               | Cokco  | Datro   | Mictpoct (Rozyadăč     | Ďodov    |
| The Column                         | 700046        | D9 T 4a Cobra          | Роріз                           | POZITALITIKA | Výchozí            | JEKCE  | Faulo   | MISCHOSCHOZVAUEC       | - Naua,s |
|                                    | F0004C        |                        |                                 |              | Výchozí            |        |         |                        |          |
|                                    | 240012        |                        | Strojuač 220V vostavov          |              | Výchozí            |        |         |                        |          |
|                                    | 280012        | POR DI IN              | Straivač svítidal s DALT        |              | Výchozí            |        |         |                        |          |
|                                    | (280012/0)    | FORDALIN               | DALL group 0                    |              | Výchozí            |        |         |                        |          |
|                                    | (280012/0)    |                        | DALI group 1                    |              | Výchozí            |        |         |                        |          |
| DALI 2                             | (280012/1)    |                        | (DALL group 2)                  |              | Výchozí            |        |         |                        |          |
| DALLA                              | (280012/2)    |                        | (DALL group 3)                  |              | Výchozí            |        |         |                        |          |
|                                    | 200040        | P8 8 2 N               | (BHEI group by                  | 100%         | Ovládání osvětlení | Sekce  | Patro 1 | Místnost 1/3/2         |          |
|                                    | 400026        | P8 T 4 Tango           |                                 | 10070        | Výchozí            | 00/100 | 1 000 1 | 1 10 10 10 10 10 10 12 |          |
| nanel P9 R4 DIN                    | 270054        | P8 R 4 DIN             |                                 |              | Výchozí            |        |         |                        |          |
| Dranel DS R2 DIN                   | 26004E        | P8 B 2 DIN             |                                 |              | Výchozí            | Sekce  | Patro 1 | (M: 1)                 |          |
|                                    | 250037        | P8 R 0110 N            | Přijímač s výstupem 0-10V       | 100%         | Výchozí            |        |         | ( =)                   |          |
| P R 11                             | 2301E3        | P8 R 1 I               |                                 |              | Výchozí            | (2)    | (1)     |                        |          |
|                                    | 2200D0        | P8 R 8 DIN             |                                 |              | Výchozí            | (-)    | (-)     |                        |          |
| B R B R                            | 240017        | P8 R R I. P8 R R I 24V |                                 |              | Výchozí            |        |         |                        |          |
| B1 Tango                           | 30008E        | P8 R 1 Tango           |                                 |              | Výchozí            |        |         |                        |          |
| B FWS                              | 210158        | P8 R 8 EWS             |                                 |              | Výchozí            | Sekce  | Patro 1 |                        |          |
| BEG Kufr 01                        | 95002C        | P8 TR PS W             |                                 |              | Výchozí            |        |         |                        |          |
|                                    | 940020        | P8 TR PS BIC           |                                 | 100%         | Výchozí            |        |         |                        |          |
|                                    | 240056        | P8 R R I, P8 R R I 24V |                                 |              | Výchozí            |        |         |                        |          |
| RR Time/Element                    | 350084        | P8 R R Time/Element    |                                 |              | Výchozí            | Sekce  | Patro 1 | (M: 2)                 |          |
| 🗄 🗸 T 2 Alien                      | 500053        | P8 T 2 Alien           |                                 |              | Výchozí            |        |         |                        |          |
| 🕀 🗸 T 2 Disc                       | 550019        | P8 T 2 Disc            |                                 |              | Výchozí            |        |         |                        |          |
|                                    | 41019D        | P8 T 2 Time/Element    |                                 |              | Výchozí            |        |         |                        |          |
| 🗄 🗸 T 4 Disc                       | 5700A2        | P8 T 4 Disc            |                                 |              | Výchozí            |        |         |                        |          |
| 🗄 🗸 T 4 Uni                        | 5F0042        | P8 T 4 Uni             |                                 |              | Výchozí            |        |         |                        |          |
| 🗄 🗸 T 4x8a                         | 740010        | P8 T 4x8a              |                                 |              | Výchozí            |        |         |                        |          |
| 🗉 🗸 T Temp TE                      | 810094        | P8 T Temp TE           | Vysílač teploty                 |              | Výchozí            |        |         |                        |          |
| 🗄 🗸 T2CI                           | 880030        | P8 T 2C I              | Vestavný vysílač stavu kontaktů |              | Výchozí            |        |         |                        |          |
| 🖶 🐳 TR 2C DIN                      | 84002A        | P8 TR 2C DIN           | Vysílač stavu kontaktů          |              | Výchozí            |        |         |                        |          |
| 😟 🗸 TR IP                          | E00120        | P8 TR IP               |                                 |              | Výchozí            |        |         |                        |          |
| 🗄 🐳 UNI                            | 5F0068        | P8 T 4 Uni             |                                 |              | Výchozí            |        |         |                        |          |
|                                    |               |                        |                                 |              |                    |        |         |                        |          |

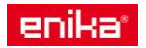

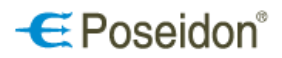

## 6 Nastavení přístrojů, členění dle umístění a skupiny, zobrazení a filtrování

## 6.1 Třídění přístrojů

*Třídění přístrojů* – vstup do karty <u>Umístění</u>. Označením ID (názvu) přístroje v levém sloupci, poté pravým tlačítkem myši se rozbalí nabídka a zvolením <u>Umístění</u>, příp. tlačítkem s vyobrazeným <u>domečkem</u> umístěným nad tímto sloupcem. Popis přístroje pro správný výběr zobrazuje záložka **Info**.

<u>Výchozí</u> - označuje přístroj, který není umístěn ani přiřazen do žádné skupiny.

| 🖉 Poseidon As   | istent              |           |               |                   |              |          |                    |       |         |                  |
|-----------------|---------------------|-----------|---------------|-------------------|--------------|----------|--------------------|-------|---------|------------------|
| Soubor Projekt  | Komunikace Nápověda | 3         |               |                   |              |          |                    |       |         |                  |
|                 |                     | ×         |               | +                 | +            | •        |                    |       |         |                  |
| Otevřít         | Uložit              | Nastavení | Odpojit       | Načíst vše        | Zapsat změny |          |                    |       |         |                  |
| 8 L             |                     | Hledání   | Info Vazby    |                   |              |          |                    |       |         |                  |
| i 🔨   🍞   🏋     | 90                  | ID        | Тур           | Popis             |              | Poznámka | DG                 | Sekce | Patro   | Místnost/Rozvadě |
| 🗉 🚽 🛛 T 4a Cobr | a                   | 70004C    | P8 T 4a Cobra |                   |              |          | Výchozí            |       |         |                  |
| 🗄 🐳 IP 145      |                     | E000F0    | P8 TR IP      |                   |              |          | Výchozí            |       |         |                  |
| 🗄 🐳 P8 R D I    |                     | 2A0012    | P8 R D I      | Stmívač 230V v    | estavný      |          | Výchozi            |       |         |                  |
| 😑 🗸 P8 R DAI    | Nastavoní           | 280012    | P8 R DALI N   | Stmívač svítidel  | s DALI       |          | Výchozí            |       |         |                  |
| 🗸 🗸 🗸 🗸 🗸       | Hastaverii          | (280012)  | /0)           | DALI group 0      |              |          | Výchozí            |       |         |                  |
| 🚽 🗸 DALI        | Onisteni            | (280012)  | (1)           | DALI group 1      |              |          | Výchozí            |       |         |                  |
| 🚽 🗸 DALI        | Priorita oviadani   | (280012)  | (2)           | (DALI group 2)    |              |          | Výchozí            |       |         |                  |
| 🚽 🗸 DALI        | Odstrapit           | (280012)  | (3)           | (DALI group 3)    |              |          | Výchozí            |       |         |                  |
| 😟 🚽 P8 R2 N 🗕   | oustraine           | 200040    | P8 R 2 N      |                   |              | 100%     | Ovládání osvětlení | Sekce | Patro 1 | Místnost 1/3/2   |
| 😟 🐳 Р8 Т4 Т.    | Načíst              | 400026    | P8 T 4 Tango  |                   |              |          | Výchozí            |       |         |                  |
| 🗉 🧹 panel P8    | Zansat změny        | 270054    | P8 R 4 DIN    |                   |              |          | Výchozí            |       |         |                  |
| 🗄 🐳 Ppanel P    | Zapsat uče          | 26004E    | P8 R 2 DIN    |                   |              |          | Výchozí            | Sekce | Patro 1 | (M: 1)           |
| 🗎 🖶 🐳 R 0110 km | Zapsat vse          | 250037    | P8 R 0110 N   | Přijímač s výstuj | oem 0-10V    | 100%     | Výchozí            |       |         |                  |
| 🗄 🐳 R 1 I       |                     | 2301E3    | P8 R 1 I      |                   |              |          | Výchozí            | (2)   | (1)     |                  |
| 🗄 🚽 R 8 DIN     |                     | 2200D0    | P8 R 8 DIN    |                   |              |          | Výchozí            |       |         |                  |

### 6.1.1 Karta Umístění

Karta Umístění - pro zařazení přístroje v rámci vytvořeného projektu.

- a) dle umístění v objektu do Sekce, Patra, Místnosti, Rozvaděče i číslo řady a sloupce v rozvaděči
- b) dle typu, účelu použití či funkce do skupin Přístrojové, Základní i Uživatelské

<u>Generovat název</u> – přepíše pojmenování přístroje typovým označením, příp. umístěním či skupinou.

Umístění jednotlivých kanálů je automaticky přebíráno podle umístění přístroje (volba **Podle přístroje**). Pro změnu umístění jednotlivého kanálu přístroje je nutné zaškrtnout volbu **Nastaveno**.

| Nastavení umístění - P8                     | R DALI N panel      | ×               |
|---------------------------------------------|---------------------|-----------------|
| Jméno kanálu                                |                     |                 |
| DALI kanal 1                                |                     | Generovat název |
| 🔿 Podle přístroje                           | ⊙ Nastaveno         |                 |
| Přístrojová skupina                         | Sekce               | Patro           |
| Výchozí 🗸 🗸                                 | Sekce 1 🗸           | Patro 1/3 💌     |
| 💿 Místnost                                  | ○ Rozvaděč          | Řada Sloupec    |
| Místnost 1/3/1 🛛 🗸                          |                     | - 🗸 - 🗸         |
| Základní skupina                            | Uživatelská skupina |                 |
| □ Osvětlení<br>□ Clonění (žaluzie,role      | □ 1<br>□ 2          | 9<br>10         |
| 🔲 Vytápění, Chlazení                        | 3                   | 11              |
| VZT (Vzduchotechr                           | 4                   | 12              |
| ■ Serizory (mereni)<br>■ Přístupy (zabezpeč | hiai                | 14              |
| Rozhraní (Gateway                           | 7                   | 15              |
| 🗆 Jiné 🌷 🕺                                  | 🗆 2541gfhf          | 16              |
|                                             |                     | 🗸 OK 🔀 Storno   |

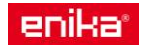

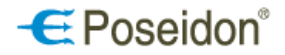

## 6.2 Nastavení přístrojů

*Nastavení přístrojů* – vstup do karty nastavení. Označením ID přístroje v levém sloupci, poté pravým tlačítkem myši se rozbalí nabídka a zvolením <u>Nastavení</u>, příp. tlačítkem s vyobrazeným <u>klíčem</u> umístěným nad tímto sloupcem. Popis přístroje pro správný výběr zobrazuje záložka **Info**.

| 🖉 Poseidon Asis   | tent                |                       |                        |                           |          |                    |       |         |                   |   |
|-------------------|---------------------|-----------------------|------------------------|---------------------------|----------|--------------------|-------|---------|-------------------|---|
| Soubor Projekt    | Komunikace Nápověda |                       |                        |                           |          |                    |       |         |                   |   |
| Ctevřít           | Uložit              | <b>X</b><br>Jastavení | Odpojit                | Načíst vše Zapsat změ     | •<br>iny |                    |       |         |                   |   |
|                   |                     | Hledání               | fo Vazby               |                           |          |                    |       |         |                   |   |
| 🔦 🗢 🟹             | 20                  | ID                    | Тур                    | Popis                     | Poznámka | DG                 | Sekce | Patro   | Místnost/Rozvaděč | Ř |
| 🗉 🖌 🛛 T 4a Cobra  |                     | 70004C                | P8 T 4a Cobra          |                           |          | Výchozí            |       |         |                   |   |
| 🖻 √ IP 145        |                     | E000F0                | P8 TR IP               |                           |          | Výchozí            |       |         |                   |   |
| 🖻 √ P8 R D I      |                     | 2A0012                | P8RDI                  | Stmívač 230V vestavný     |          | Výchozí            |       |         |                   |   |
| 🖹 🖯 🔰 🛛 🔁 🖓 🖓 🖓 🖓 | Nostavoní           | 280012                | P8 R DALI N            | Stmívač svítidel s DALI   |          | Výchozí            |       |         |                   |   |
|                   | INASCAVELI          | (280012/0)            |                        | DALI group 0              |          | Výchozí            |       |         |                   |   |
| 🚽 DALI 2          | Umisteni            | (280012/1)            |                        | DALI group 1              |          | Výchozí            |       |         |                   |   |
| V DALI 3          | Priorita ovládání   | (280012/2)            |                        | (DALI group 2)            |          | Výchozí            |       |         |                   |   |
| 🚽 DALI 4          | 0.44.0001           | (280012/3)            |                        | (DALI group 3)            |          | Výchozí            |       |         |                   |   |
| 🗉 🖌 P8 R2 N       | Udstranit           | 200040                | P8 R 2 N               |                           | 100%     | Ovládání osvětlení | Sekce | Patro 1 | I Místnost 1/3/2  |   |
| 🗉 🚽 P8 T4 Tango   | Načíct              | 400026                | P8 T 4 Tango           |                           |          | Výchozí            |       |         |                   |   |
| 🗄 🚽 panel P8 R4   | Zangat am žinu      | 270054                | P8 R 4 DIN             |                           |          | Výchozí            |       |         |                   |   |
| 🗄 🚽 Ppanel P8 R   | Zapsat zmeny        | 26004E                | P8 R 2 DIN             |                           |          | Výchozí            | Sekce | Patro 1 | I (M: 1)          |   |
| 🗄 🐳 R 0110 N      | Zapsat vše          | 250037                | P8 R 0110 N            | Přijímač s výstupem 0-10V | 100%     | Výchozí            |       |         |                   |   |
| 🗄 🚽 R 1 I         |                     | 2301E3                | P8 R 1 I               |                           |          | Výchozí            | (2)   | (1)     |                   |   |
| B 8 DIN           |                     | 2200D0                | P8 R 8 DIN             |                           |          | Výchozí            |       |         |                   |   |
| H A BBI           |                     | 240017                | P8 R R I. P8 R R I 24V |                           |          | Výchozí            |       |         |                   |   |
| B1 Tango          |                     | 30008E                | P8 R 1 Tango           |                           |          | Výchozí            |       |         |                   |   |
|                   |                     | 210158                | P8 R 8 EWS             |                           |          | Výchozí            | Sekce | Patro 1 | 1                 |   |
| 🗄 🏒 neo kué or    |                     | 05002C                | DR TR DS W             |                           |          | Výchozí            |       |         |                   |   |

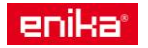

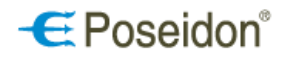

## 6.3 Karta přístroje

<u>Karta přístroje</u> – Zobrazuje aktuální nastavení přístroje a stav jeho výstupů. Umožňuje nastavování všech přístupných funkcí přístroje i manuální on-line ovládání výstupů přímo z PC.

#### 6.3.1 Karta přijímače vestavného - P8 R 1 I

<u>Popis</u> – umožňuje pojmenování samotného přístroje i jeho kanálu. Vhodné pro lepší identifikaci a přehlednost v projektu.

<u>Stav relé - zapnuto</u> – zobrazuje aktuální stav relé a dovoluje manuální ovládání přímo z PC. Zaškrtnutí znamená okamžité sepnutí jeho relé.

Zachovat stav po výpadku napájení – zde se nastavuje, jak se má zachovat relé při obnovení napájení po jeho výpadku. Při zvoleném zaškrtnutí se relé vrátí do stavu, v jakém bylo těsně před výpadkem.

Možnosti ručního ovládání – umožňuje či zakazuje ovládání přístroje pomocí jeho tlačítek.

*Programování* – zaškrtnutí povoluje programování či mazání kódů z paměti přijímače manuálně pomocí tlačítka **PROG** na přístroji.

Nastavení retranslátoru

Aktivní – zaškrtnutí dovoluje použít přijímač jako retranslátor kódu vyslaného vysílačem.

*Tovární* – zaškrtnutí povoluje vytvořit pouze manuálně retranslační vazbu s vysílačem. Nezaškrtnutí umožní použít přijímač ve skupině pro vícenásobnou retranslaci.

Skupina – číslo retranslační skupiny přijímačů, každý přijímač ve skupině musí mít jiný index 1,2 či 3.

<u>Možnosti vyhledávání</u> – Režim viditelnosti – zde se volí tzv. viditelnost přístroje, tedy stav kdy je, možné se k přístroji poprvé připojit pomocí dálkové správy a USB vysílače.

*Viditelný dočasně* – k přístroji se lze připojit pomocí dálkové správy pouze do 5ti min. od připojení přístroje k napájecímu napětí, nebo po návratu z programovacího režimu do provozního.

*Viditelný trvale* - k přístroji se lze připojit pomocí dálkové správy kdykoliv tzn. možnost časově neomezeného vyhledávání (! lze zneužít k neoprávněnému přístupu !).

*Neviditelný* – zakázané vyhledávání. K přístroji se lze připojit pomocí dálkové správy pouze pomocí již vytvořeného projektu, do kterého byl přístroj vložen.

| Nastavení - P8 R 1 I                                                                                                    | X                                                 |
|----------------------------------------------------------------------------------------------------|---------------------------------------------------|
| Stav relé - zapnuto         1         Zachovat stav po výpadku napájení         1         Možnosti ručního ovládání         Programování | Popis<br>Přístroj R 1 I<br>Kanál 1 P8 R1 I - CH 1 |
| Nastavení retranslátoru                                                                                                    | Možnosti vyhledávání                              |
| ✓ Aktivní ✓ Tovární Skupina 1819 < 2 3                                                                                                   | Režim viditelnosti Viditelný dočasně 💌            |
|                                                                                                    | ✓ OK Storno                                       |

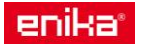

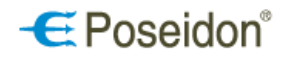

## 6.3.2 Karta přijímače vestavného - P8 R 2 N, P8 R 2 N/K

<u>Popis</u> – umožňuje pojmenování samotného přístroje i obou jeho kanálů. Vhodné pro lepší identifikaci a přehlednost v projektu.

<u>Stav relé - zapnuto</u> – zobrazuje aktuální stavy obou kanálů a dovoluje manuální ovládání přímo z PC. Zaškrtnutí u čísla kanálu znamená okamžité sepnutí jeho relé.

Zachovat stav po výpadku napájení – zde se nastavuje, jak se má zachovat relé obou kanálů při obnovení napájení po jeho výpadku. Při zvoleném zaškrtnutí se relé vrátí do stavu, v jakém bylo těsně před výpadkem.

Možnosti ručního ovládání – umožňuje či zakazuje ovládání přístroje pomocí tlačítka **PROG** na přístroji.

Programování – zaškrtnutí povoluje programování či mazání kódů z paměti přijímače manuálně pomocí tlačítka **PROG** na přístroji.

#### Nastavení retranslátoru

Aktivní – zaškrtnutí dovoluje použít přijímač jako retranslátor kódu vyslaného vysílačem.

*Tovární* – zaškrtnutí povoluje vytvořit pouze manuálně retranslační vazbu s vysílačem. Nezaškrtnutí umožní použít přijímač ve skupině pro vícenásobnou retranslaci.

Skupina – číslo retranslační skupiny přijímačů, každý přijímač ve skupině musí mít jiný index 1,2 či 3.

<u>Možnosti vyhledávání</u> – Režim viditelnosti – zde se volí tzv. viditelnost přístroje, tedy stav kdy je, možné se k přístroji poprvé připojit pomocí dálkové správy a USB vysílače.

*Viditelný dočasně* – k přístroji se lze připojit pomocí dálkové správy pouze do 5- ti min. od připojení přístroje k napájecímu napětí, nebo po návratu z programovacího režimu do provozního.

*Viditelný trvale* - k přístroji se lze připojit pomocí dálkové správy kdykoliv tzn. možnost časově neomezeného vyhledávání (! lze zneužít k neoprávněnému přístupu !).

*Neviditelný* – zakázané vyhledávání. K přístroji se lze připojit pomocí dálkové správy pouze pomocí již vytvořeného projektu, do kterého byl přístroj vložen.

| Nastavení - P8 R 2 N                                                                                                    |                                                         |
|----------------------------------------------------------------------------------------------------|---------------------------------------------------------|
| Image: state state in the state state in the state state state in the state state s | Popis<br>Přístroj P8 R2 N<br>Kanál 1 1CH<br>Kanál 2 2CH |
| Nastavení retranslátoru                                                                                                    | Možnosti vyhledávání                                    |
| ✓ Aktivní     ✓ Tovární       Skupina     512       3                                                                                                    | Režim viditelnosti Viditelný dočasně 💌                  |
|                                                                                                    | 🗸 OK 🛛 🗶 Storno                                         |

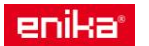

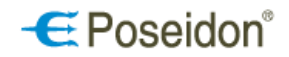

## 6.3.3 Karta přijímačů na DIN lištu - P8 R 2, 4, 8 DIN a vestavných P8 R 8 E3, S3, W3

<u>Popis</u> – umožňuje pojmenování samotného přístroje i jednotlivých jeho kanálů. Vhodné pro lepší identifikaci a přehlednost v projektu.

<u>Stav relé - zapnuto</u> – zobrazuje aktuální stavy všech kanálů a dovoluje manuální ovládání přímo z PC. Zaškrtnutí u čísla kanálu znamená okamžité sepnutí jeho relé.

Zachovat stav po výpadku napájení – zde se nastavuje, jak se má zachovat relé jednotlivých kanálů při obnovení napájení po jeho výpadku. Při zvoleném zaškrtnutí se relé vrátí do stavu, v jakém bylo těsně před výpadkem.

<u>Možnosti ručního ovládání</u> – umožňuje či zakazuje ovládání přístroje pomocí jeho tlačítek. *Programování* – zaškrtnutí povoluje programování či mazání kódů z paměti přijímače manuálně pomocí tlačítka

**Programovani** – zaskrtnuti povoluje programovani ci mazani kodu z pameti prijimace manualne pomoci ti **PROG** na přístroji.

*Ovládání kanálů* – volba povoluje spínání relé kanálu manuálně pomocí tlačítek **PROG** a **CHANNEL** na přístroji. <u>Nastavení retranslátoru</u>

Aktivní – zaškrtnutí dovoluje použít přijímač jako retranslátor kódu vyslaného vysílačem.

*Tovární* – zaškrtnutí povoluje vytvořit pouze manuálně retranslační vazbu s vysílačem. Nezaškrtnutí umožní použít přijímač ve skupině pro vícenásobnou retranslaci.

Skupina – číslo retranslační skupiny přijímačů, každý přijímač ve skupině musí mít jiný index 1,2 či 3.

<u>Možnosti vyhledávání</u> – Režim viditelnosti – zde se volí tzv. viditelnost přístroje, tedy stav kdy je, možné se k přístroji poprvé připojit pomocí dálkové správy a USB vysílače.

*Viditelný dočasně* – k přístroji se lze připojiť pomocí dálkové správy pouze do 5-ti min. od připojení přístroje k napájecímu napětí, nebo po návratu z programovacího režimu do provozního.

*Viditelný trvale* - k přístroji se lze připojit pomocí dálkové správy kdykoliv tzn. možnost časově neomezeného vyhledávání (! lze zneužít k neoprávněnému přístupu !).

*Neviditelný* – zakázané vyhledávání. K přístroji se lze připojit pomocí dálkové správy pouze pomocí již vytvořeného projektu, do kterého byl přístroj vložen.

| P8 R8 DIN                                                    | ×                                      |
|--------------------------------------------------------------|----------------------------------------|
|                                                              | Popis                                  |
|                                                              | Přístroj RP8 R 8 DIN                   |
|                                                              | Kanál 1 RX 8 DIN CH_1                  |
|                                                              | Kanál 2 ttRX 8 DIN CH_2                |
| - сно оно оно развара на оно оно                             | Kanál 3 RX 8 DIN CH_3                  |
| Stav relé - zapnuto                                          | Kanál 4 RX 8 DIN CH_4                  |
|                                                              | Kanál 5 RX 8 DIN CH_5                  |
| Zachovat stav po výpadku napájení<br>1 1 2 13 14 15 16 17 18 | Kanál 6 RX 8 DIN CH_6                  |
|                                                              | Kanál 7 RX 8 DIN CH_7                  |
| Programování     Ovládání kanálů                             | Kanál 8 RX 8 DIN CH_8                  |
| Nastavení retranslátoru                                      | Možnosti vyhledávání                   |
| 🗹 Aktivní 🛛 Tovární                                          |                                        |
| Skupina 1 🕞 🔾 1<br>3                                         | Režim viditelnosti Viditelný dočasně 💌 |
|                                                              | CK Storno                              |

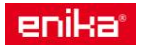

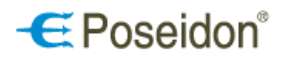

## 6.3.4 Karta přijímačů spínacích nástěnných - P8 R 1 Tango, Time, Element

<u>Popis</u> – umožňuje pojmenování samotného přístroje i jeho kanálu. Vhodné pro lepší identifikaci a přehlednost v projektu.

<u>Stav relé - zapnuto</u> – zobrazuje aktuální stav relé a dovoluje manuální ovládání přímo z PC. Zaškrtnutí znamená okamžité sepnutí jeho relé.

Zachovat stav po výpadku napájení – zde se nastavuje, jak se má zachovat relé při obnovení napájení po jeho výpadku. Při zvoleném zaškrtnutí se relé vrátí do stavu, v jakém bylo těsně před výpadkem.

Možnosti ručního ovládání

*Programování* – zaškrtnutí povoluje programování či mazání kódů z paměti přijímače manuálně pomocí ovládacích tlačítek (hmatníků) přístroje.

Nastavení retranslátoru

Aktivní – zaškrtnutí dovoluje použít přijímač jako retranslátor kódu vyslaného vysílačem.

*Tovární* – zaškrtnutí povoluje vytvořit pouze manuálně retranslační vazbu s vysílačem. Nezaškrtnutí umožní použít přijímač ve skupině pro vícenásobnou retranslaci.

Skupina – číslo retranslační skupiny přijímačů, každý přijímač ve skupině musí mít jiný index 1,2 či 3.

<u>Možnosti vyhledávání</u> – Režim viditelnosti – zde se volí tzv. viditelnost přístroje, tedy stav kdy je, možné se k přístroji poprvé připojit pomocí dálkové správy a USB vysílače.

*Viditelný dočasně* – k přístroji se lze připojit pomocí dálkové správy pouze do 5- ti min. od připojení přístroje k napájecímu napětí, nebo po návratu z programovacího režimu do provozního.

*Viditelný trvale* - k přístroji se lze připojit pomocí dálkové správy kdykoliv tzn. možnost časově neomezeného vyhledávání (! lze zneužít k neoprávněnému přístupu !).

*Neviditelný* – zakázané vyhledávání. K přístroji se lze připojit pomocí dálkové správy pouze pomocí již vytvořeného projektu, do kterého byl přístroj vložen.

Funkce tlačítek přístroje – umožňuje přiřadit horní i dolní části hmatníku přijímače jinou funkci (AKCE).

<u>Tlačítkový vstup</u> – volba horního, dolního příp. obou tlačítek přijímače, ke kterému bude přiřazena zvolená funkce a aktivace/deaktivace funkce tohoto výstupu.

<u>Akce</u> – zaškrtnutím se zvolí akce, která se vyvolá po stisku tlačítka/tlačítek ve vybrané funkci <u>Časová nastavení</u>

Časovač – umožňuje nastavení doby (0,1 s až 466 h) pro sepnutí relé po stisku tlačítka ve funkci Časovač (Timer) Zpoždění – nastavení

doby zpožděné reakce po stisku tlačítka ve zvolené funkci

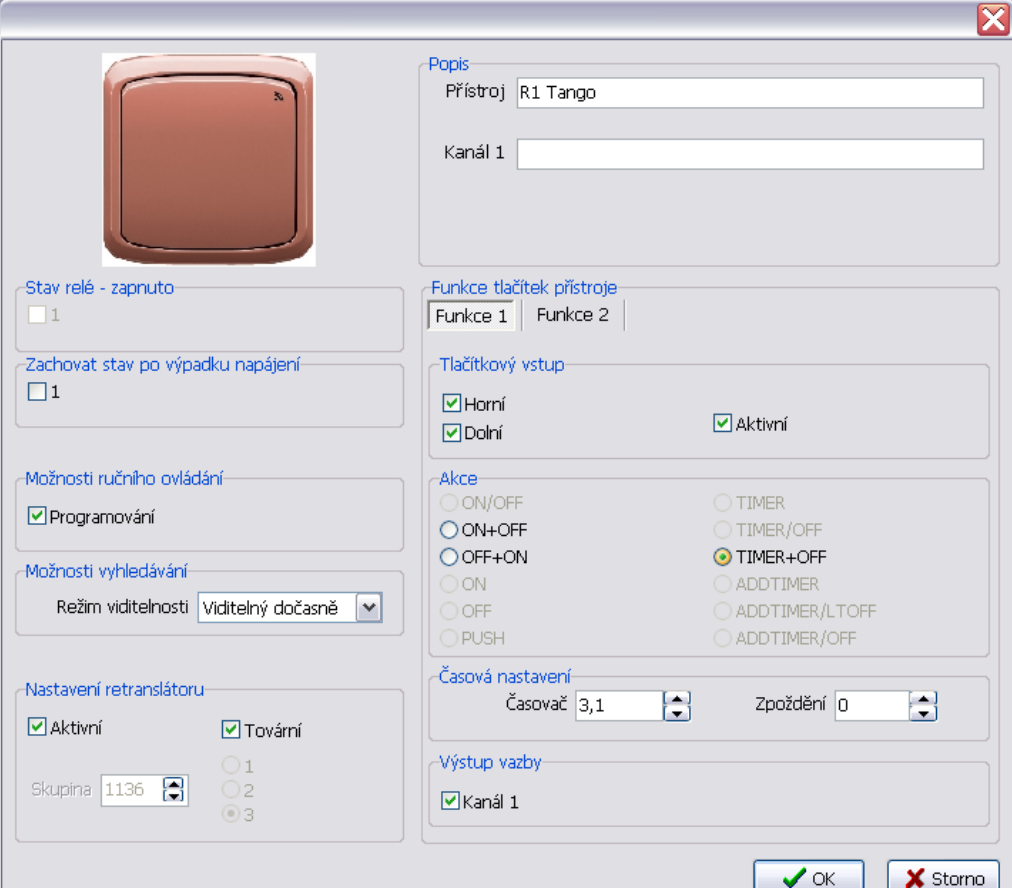

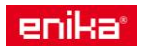

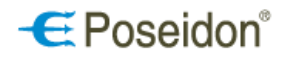

## 6.3.5 Karta přijímače vestavného se stmívačem - P8 R D I, P8 R D I/LED

Přístroj – umožňuje pojmenování samotného přijímače pro lepší identifikaci a přehlednost v projektu.

Možnosti ručního ovládání – umožňuje či zakazuje ovládání přístroje pomocí tlačítka PROG.

*Programování* – zaškrtnutí povoluje programování či mazání kódů z paměti přijímače manuálně pomocí tlačítka **PROG** na přístroji.

<u>Možnosti vyhledávání</u> – Režim viditelnosti – zde se volí tzv. viditelnost přístroje, tedy stav kdy je, možné se k přístroji poprvé připojit pomocí dálkové správy a USB vysílače.

*Viditelný dočasně* – k přístroji se lze připojit pomocí dálkové správy pouze do 5ti min. od připojení přístroje k napájecímu napětí, nebo po návratu z programovacího režimu do provozního.

*Viditelný trvale* - k přístroji se lze připojit pomocí dálkové správy kdykoliv tzn. možnost časově neomezeného vyhledávání (! lze zneužít k neoprávněnému přístupu !).

*Neviditelný* – zakázané vyhledávání. K přístroji se lze připojit pomocí dálkové správy pouze pomocí již vytvořeného projektu, do kterého byl přístroj vložen.

Nastavení retranslátoru

Aktivní – zaškrtnutí dovoluje použít přijímač jako retranslátor kódu vyslaného vysílačem.

Tovární – zaškrtnutí nastavuje skupinu a index pro retranslaci podle přiděleného sériového čísla přístroje.

*Skupina* – číslo retranslační skupiny přijímačů, každý přijímač ve skupině musí mít jiný index 1,2 či 3. **Kanál 1** 

Stav a ovládání - zde je možné manuální ovládání přijímače přímo z PC

Úroveň – zobrazení aktuální hodnoty výstupního signálu a možnost jeho manuálního nastavení z PC. Nová – umožňuje nastavit přesnou hodnotu výstupního signálu v %

- provede nastavení na zvolenou hodnotu

🔁 - aktualizuje stav svítidla

Stav – zobrazuje provozní, příp. chybové stavy připojeného svítidla <u>Nastavení</u> – umožňuje nastavení specifických parametrů kanálu.

*Jméno* – pro pojmenování kanálu přijímače.

<u>Minimální úroveň</u> – min. hodnota, na kterou lze snižovat řídící signál vysílačem.

<u>Režim</u> – možnost posunutí křivky náběhu signálu (režim 0; 38°-180° zároveň nabízí jemnější řízení)

<u>Čas nízké úrovně</u> - doba trvání snížené úrovně před úplným odepnutím po doběhu času časovače. Při zadání 0 s zůstane výstup v nízké úrovni stále až do další změny vysílačem.

<u>Doba přeběhu</u> – nastavení času (s) zvyšování (Náběh) a snižování (Doběh) řídícího signálu z min. na maximální hodnotu a naopak. *Ruční* – volba doby náběhu při dlouhém stisku tlačítka vysílače. <u>Výstupní křivka</u> - volba

charakteristiky křivky náběhu signálu

| Stmívač 230V vestavný                                                             |                                    |                                                    |
|-----------------------------------------------------------------------------------|------------------------------------|----------------------------------------------------|
| Přístroj<br>Jméno P8 R D I                                                        |                                    |                                                    |
| Moznosti ruchino ovladani ✓ Programování                                          | Aktivní                            | oru<br>☑ Tovární                                   |
| Možnosti vyhledávání<br>Režim viditelnosti Viditelný dočasně 💌                    | Skupina 146 😭                      | ○ 1<br>● 2<br>○ 3                                  |
| Kanál 1                                                                           |                                    |                                                    |
| Úroveň U<br>0 % <b>0,0 %</b> 10                                                   | Nová 0,0<br>0 % Stav OK            | € % ✓ 8                                            |
| Nastavení<br>Jméno                                                                |                                    |                                                    |
| Minimální úroveň<br>0 % 0 % 100 %                                                 | Režim<br>⊙ 0-180°<br>○ 0; 38°-180° | Čas nízké úrovně<br>15,0 🗣 s                       |
| Doba přeběhu     Náběh     1     s       Ruční     10     s     Doběh     2     s | Výstupní křivka                    | Typ zátěže<br>• RC (kapacitní)<br>• L (induktivní) |
| Zachovat stav po výpadku napájení                                                 |                                    |                                                    |
|                                                                                   |                                    | ok Storn                                           |

Zachovat stav po výpadku napájení – zde se nastavuje, jak se má zachovat přijímač při obnovení napájení po jeho výpadku. Při zvoleném zaškrtnutí přijímač nastaví řídící signál na úroveň, na hodnotu jakou by měl po vypršení všech časovačů těsně před výpadkem.

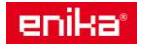

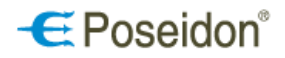

## 6.3.6 Karta přijímače vestavného s DALI výstupem - P8 R DALI N

Přístroj – umožňuje pojmenování samotného přijímače pro lepší identifikaci a přehlednost v projektu.

Možnosti ručního ovládání – umožňuje či zakazuje ovládání přístroje pomocí tlačítka PROG.

*Programování* – zaškrtnutí povoluje programování či mazání kódů z paměti přijímače manuálně pomocí tlačítka **PROG** na přístroji.

<u>Možnosti vyhledávání</u> – Režim viditelnosti – zde se volí tzv. viditelnost přístroje, tedy stav kdy je, možné se k přístroji poprvé připojit pomocí dálkové správy a USB vysílače.

*Viditelný dočasně* – k přístroji se lze připojit pomocí dálkové správy pouze do 5ti min. od připojení přístroje k napájecímu napětí, nebo po návratu z programovacího režimu do provozního.

*Viditelný trvale* - k přístroji se lze připojit pomocí dálkové správy kdykoliv tzn. možnost časově neomezeného vyhledávání (! lze zneužít k neoprávněnému přístupu !).

*Neviditelný* – zakázané vyhledávání. K přístroji se lze připojit pomocí dálkové správy pouze pomocí již vytvořeného projektu, do kterého byl přístroj vložen.

Nastavení retranslátoru

Aktivní – zaškrtnutí dovoluje použít přijímač jako retranslátor kódu vyslaného vysílačem.

Tovární – zaškrtnutí nastavuje skupinu a index pro retranslaci podle přiděleného sériového čísla přístroje.

Skupina – číslo retranslační skupiny přijímačů, každý přijímač ve skupině musí mít jiný index 1,2 či 3.

#### Kanál 1

Stav a ovládání - zde je možné manuální ovládání přijímače přímo z PC

Úroveň – zobrazení aktuální hodnoty výstupního signálu a možnost jeho manuálního nastavení z PC.

Nová – umožňuje nastavit přesnou hodnotu výstupního signálu v %

- provede nastavení na zvolenou hodnotu

- aktualizuje stav svítidla
 Stav – zobrazuje provozní,
 příp. chybové stavy
 připojeného svítidla

<u>Nastavení</u> – umožňuje nastavení specifických parametrů kanálu. *Jméno* – pro pojmenování kanálu přijímače.

<u>Minimální úroveň</u> – min. hodnota, na kterou lze snižovat řídící signál vysílačem.

<u>Režim</u> – volba charakteristiky křivky náběhu signálu (závisí na druhu svítidla)

<u>Čas nízké úrovně</u> - doba trvání snížené úrovně před úplným odepnutím po doběhu času časovače. Při zadání 0 s zůstane výstup v nízké úrovni stále až do další změny vysílačem.

<u>Doba přeběhu</u> – nastavení času (s) zvyšování (Náběh) a snižování (Doběh) řídícího signálu z min. na maximální hodnotu a naopak.

*Ruční* – volba doby náběhu při dlouhém stisku tlačítka vysílače.

| Přístroj         Jméno       P8 R DALI N         Možnosti ručního ovládání       Nastavení retranslátoru         Programování       I Tovární         Možnosti vyhledávání       0 1         Režim viditelnosti       Viditelný dočasně |
|----------------------------------------------------------------------------------------------------|
| Možnosti ručního ovládání       Nastavení retranslátoru         Programování       Aktivní         Možnosti vyhledávání       0 1         Režim viditelnosti       Viditelný dočasně                                                    |
|                                                                                                    |
| Kanál 1       Kanál 2       Stavy a ovládání         Stav a ovládání          Úroveň          0 %       0,0 %         100 %       Stav oK                                                                                               |
| Nastavení<br>Jméno DALI 1                                                                                                    |
| Minimální úroveň       Režim       Čas nízké úrovně         0 %       0 %       100 %         O %       0 %       100 %                                                                                                    |
| Doba přeběhu       Adresa v DALI         Ruční 5 • s       Náběh 1 • s         Doběh 2 • s       Adresace                                                                                                    |
| Zachovat stav po výpadku napájení  Více  Nastavení svítidel  Více  Storno                                                                                                    |

Zachovat stav po výpadku napájení – zde se nastavuje, jak se má zachovat přijímač při obnovení napájení po jeho výpadku. Při zvoleném zaškrtnutí přijímač nastaví řídící signál na úroveň, na hodnotu jakou by měl po vypršení všech časovačů těsně před výpadkem.

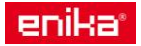

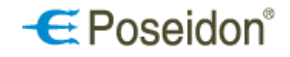

Adresa v DALI – Adresace – nastaví všem připojeným svítidlům adresu a přiřadí je do skupiny 0

Více Při požadavku na ovládání více kanálů přijímačem je nutné nejprve povolit funkci dalším kanálům 2, 3 a 4. Po stisku tlačítka *Více* se povolí přístup k ostatním kanálům (2,3,4), nastavení jejich parametrů a možnosti ovládání (viz. nastavení **Kanálu 1**).

U každého kanálu je nutné nejprve povolit funkci výstupu tj. zrušit zaškrtnutí u volby **Zakázat funkci výstupu**. Po změně této volby je nutné před zahájením adresace či nastavování svítidel zápis nového nastavení do přístroje!

#### 🚮 Nastavení svítidel

Tlačítko slouží k adresaci svítidel a jejich rozdělení do potřebných skupin. Otevře okno pro vyhledání, adresování a třídění připojených svítidel.

<u>Vyhledávání připojených svítidel</u> – provede vyhledání svítidel podle jedné z voleb. Tlačítkem **Zahájit** se vyhledání spustí.

Skupinování – slouží pro roztřídění vyhledaných svítidel do jednotlivých kanálů přijímače

<u>Dostupná svítidla</u> – zobrazuje všechna nalezená naadresovaná svítidla nepřiřazená k žádnému z kanálů. Po kliknutí na konkrétní svítidlo je možné tlačítky **On** rozsvítit / **OFF** zhasnout dané svítidlo pro zjištění se kterým svítidlem pracujeme.

>>

slouží pro přidání označeného svítidla do skupiny odpovídající příslušnému kanálu přijímače.

slouží o odebrání označeného svítidla ze skupiny daného kanálu přijímače.

| Vyhledávání připojených svítidel   Vyhledat svítidla s adresou   Vyhledat a nastavit adresu svítidlům, které nemají adresu   Vyhledat a nastavit nové adresy všem svítidlům   Uvést všechny svítidla do výrobního nastavení     Skupinování   Dostupná svítidla   Kanál 1 -   Svítidlo č. 0 ()   Svítidlo č. 3 ()   OFF ON   Kanál 2 -   Kanál 3 -   Kanál 4 - | Nastavení připojených DALI svítidel - 280022                                                                                                    |                               |                     |                      | X |
|----------------------------------------------------------------------------------------------------|----------------------------------------------------------------------------------------------------|-------------------------------|---------------------|----------------------|---|
| Skupinování         Dostupná svítidla       Kanál 1 -         Svítidlo č. 0 ()       >>         Svítidlo č. 1 ()       >>         Svítidlo č. 3 ()       OFF ON         Kanál 2 -       >>         Kanál 3 -       >>         <                                                                                                    | Vyhledávání připojených svítidel<br>Vyhledat svítidla s adresou<br>Vyhledat a nastavit adresu svítidlům, které r<br>Vyhledat a nastavit nové adresy všem svítid<br>Vyhledat a nastavit nové adresy všem svítid<br>Vyhledat s nastavit nové adresy všem svítid | nemají adresu<br>dlům<br>vení |                     | Zahájit<br>Připraven |   |
| Dostupná svítidla       Kanál 1 -         Svítidlo č. 0 ()       >>         Svítidlo č. 1 ()       >>         Svítidlo č. 3 ()       OFF ON         Kanál 2 -       >>         Kanál 3 -          Kanál 4 -                                                                                                    | Skupinování                                                                                                    |                               |                     |                      |   |
|                                                                                                    | Dostupná svítidla<br>Svítidlo č. 0 ()<br>Svítidlo č. 1 ()<br>Svítidlo č. 3 () OFF ON                                                                                                    | Kanál 1 -                     | Svítidlo č. 2 ( G0) |                      |   |
|                                                                                                    |                                                                                                    |                               |                     |                      | ] |

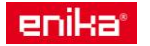

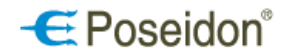

## 6.3.7 Karta přijímače vestavného s releovým a analog. výstupem - P8 R 01-10 N

Přístroj – umožňuje pojmenování samotného přijímače pro lepší identifikaci a přehlednost v projektu.

Možnosti ruční ovládání – umožňuje či zakazuje ovládání přístroje pomocí tlačítka **PROG**.

*Programování* – zaškrtnutí povoluje programování či mazání kódů z paměti přijímače manuálně pomocí tlačítka **PROG** na přístroji.

Možnosti vyhledávání – Režim viditelnosti – zde se volí tzv. viditelnost přístroje, tedy stav kdy je, možné se k přístroji poprvé připojit pomocí dálkové správy a USB vysílače.

*Viditelný dočasně* – k přístroji se lze připojit pomocí dálkové správy pouze do 5- ti min. od připojení přístroje k napájecímu napětí, nebo po návratu z programovacího režimu do provozního.

*Viditelný trvale* - k přístroji se lze připojit pomocí dálkové správy kdykoliv tzn. možnost časově neomezeného vyhledávání (! lze zneužít k neoprávněnému přístupu !).

*Neviditelný* – zakázané vyhledávání. K přístroji se lze připojit pomocí dálkové správy pouze pomocí již vytvořeného projektu, do kterého byl přístroj vložen.

Nastavení retranslátoru

Aktivní – zaškrtnutí dovoluje použít přijímač jako retranslátor kódu vyslaného vysílačem.

*Tovární* – zaškrtnutí povoluje vytvořit pouze manuálně retranslační vazbu s vysílačem. Nezaškrtnutí umožní použít přijímač ve skupině pro vícenásobnou retranslaci.

*Skupina* – číslo retranslační skupiny přijímačů, každý přijímač ve skupině musí mít jiný index 1,2 či 3. Kanál 1

Stav a ovládání - zde je možné manuální ovládání přijímače přímo z PC

Úroveň – zobrazení aktuální hodnoty výstupního signálu a možnost jeho manuálního nastavení z PC. Nová – umožňuje nastavit přesnou hodnotu výstupního signálu v %

.

- provede nastavení na zvolenou hodnotu

🇾 - aktualizuje stav svítidla

<u>Nastavení</u> – umožňuje nastavení specifických parametrů kanálu. *Jméno* – pro pojmenování kanálu přijímače.

<u>Minimální úroveň</u> – min. hodnota, na kterou lze snížit řídící signál, než dojde k odepnutí výstupu.

<u>Režim</u> – umožňuje voľbu rozsahu řídícího signálu 0-10 V nebo 1-10 V.

<u>Čas nízké úrovně</u> – doba trvání snížené úrovně před úplným odepnutím po doběhu času časovače. Při zadání 0 s zůstane výstup v nízké úrovni stále až do další změny vysílačem.

<u>Doba přeběhu</u> – nastavení času (s) zvyšování (Náběh) a snižování (Doběh) řídícího signálu z min. na maximální hodnotu a naopak.

*Ruční* – volba doby náběhu při dlouhém stisku tlačítka vysílače. <u>Výstupní napětí</u> – volba charakteristiky křivky náběhu signálu (závisí na druhu svítidla).

| P8 R 0110 N                                                    |                                                    | ×                            |
|----------------------------------------------------------------|----------------------------------------------------|------------------------------|
| Přístroj<br>Jméno R 01-10 N                                    |                                                    |                              |
| Možnosti ručního ovládání                                      | -Nastavení retransláto                             | ru                           |
| ✓ Programování                                                 | 🗹 Aktivní                                          |                              |
| Možnosti vyhledávání<br>Režim viditelnosti Viditelný dočasně 💌 | Skupina 25                                         | 01<br>02<br>03               |
| Kanál 1                                                        |                                                    |                              |
| Stav a ovládání                                                |                                                    |                              |
| Úroveň U<br>0 % <b>0,0 %</b> 10                                | Nová 0,0                                           | * % 🗸 🕽                      |
| Nastavení<br>Jméno 1                                           |                                                    |                              |
| Minimální úroveň<br>0 % <b>0 %</b> 100 %                       | Režim<br>○ 0-10 V<br>⊙ 1-10 V                      | Čas nízké úrovně<br>15,0 ♠ s |
| Doba přeběhu<br>Ruční 10 🕶 s Náběh 1 💌 s<br>Doběh 2 💌 s        | Výstupního napětí<br>⊙ Lineární<br>○ Logaritmizace |                              |
| 🗹 Zachovat stav po výpadku napájení                            |                                                    |                              |
|                                                                |                                                    | ✓ OK X Storno                |

Zachovat stav po výpadku napájení – zde se nastavuje, jak se má zachovat přijímač při obnovení napájení po jeho výpadku. Při zvoleném zaškrtnutí přijímač nastaví řídící signál na úroveň, na hodnotu jakou měl před výpadkem.

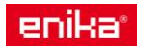

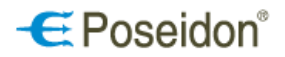

### 6.3.8 Karta regulačního snímače P8 TR PS BIC, P8 TR PS W, P8 TR PS HB, P8 TR PS MR16

<u>Přístroj</u> – umožňuje pojmenování samotného přístroje i jeho kanálu. Vhodné pro lepší identifikaci a přehlednost v projektu.

Možnosti ručního ovládání – umožňuje či zakazuje ovládání přístroje pomocí jeho tlačítek.

*Programování* – zaškrtnutí povoluje programování či mazání kódů z paměti přístroje i vysílání inicializačního kódu manuálně pomocí tlačítka na přístroji.

<u>Možnosti vyhledávání</u> – Režim viditelnosti – zde se volí tzv. viditelnost přístroje, tedy stav kdy je, možné se k přístroji poprvé připojit pomocí dálkové správy a USB vysílače.

*Viditelný dočasně* – k přístroji se lze připojit pomocí dálkové správy pouze do 5- ti min. od připojení přístroje k napájecímu napětí, nebo po návratu z programovacího režimu do provozního.

*Viditelný trvale* - k přístroji se lze připojit pomocí dálkové správy kdykoliv tzn. možnost časově neomezeného vyhledávání (! lze zneužít k neoprávněnému přístupu !).

*Neviditelný* – zakázané vyhledávání. K přístroji se lze připojit pomocí dálkové správy pouze pomocí již vytvořeného projektu, do kterého byl přístroj vložen.

| ložnosti ručniho o                                                                                                    | vládání                 |                     | Možnosti vyhled      | lávání                |                        |
|----------------------------------------------------------------------------------------------------|-------------------------|---------------------|----------------------|-----------------------|------------------------|
| Programování 🛛                                                                                                    |                         |                     | Režim vidite         | Inosti Viditelný trva | ale 💌                  |
| iv a ovládání Sei                                                                                                    | nzor přítomnosti Ser    | nzor osvětlení      | Nastavení regulac    | e                     |                        |
| Změřená úroveň                                                                                                    | osvětlení               |                     |                      | Senzor přít           | omnosti                |
|                                                                                                    | 2                       | 9,8 Ix              | Ų                    |                       | Aktivní<br>Málo cyötla |
| Žádaná úroveň o                                                                                                    | světlení                |                     | ~                    |                       |                        |
| () vypnuto                                                                                                    | ⊖ Snížená               |                     | Normální             |                       |                        |
|                                                                                                    |                         | 84 lx               | Ų                    |                       |                        |
| Aktualní režim re                                                                                                    | gulátoru                |                     |                      |                       | gulátoru               |
| <ul> <li>Automatický</li> </ul>                                                                                                    |                         | _                   |                      | Výstup 1              | Výstup 2               |
| Č                                                                                                    | as normál 10:00         | s OStmívač          |                      | 81.5 %                | b 81.5 %               |
| C                                                                                                    | as snížená 15:00        | s                   |                      |                       | 5                      |
| Zál                                                                                                    | kaz řízení regulace vni | třním senzoren      | n přítomnosti 📃      |                       | _                      |
| Ovládání roduláte                                                                                                    | 241 I                   |                     |                      |                       | -                      |
| Režim                                                                                                    | Aktivovat automatick    | ý režim 🔽           |                      |                       | •                      |
| , south a second second s | Použít vlastní úrove    | ň                   |                      | _                     | 🗸 🗙                    |
| L                                                                                                    |                         |                     | v 800 🞑              | l Iv CIdentifikace    | e zařízení             |
| ă                                                                                                    |                         | ,0,0 [ <b>•</b> ] 9 | % 000 ( <del>*</del> | 10 🚍 s                | <ul> <li>×</li> </ul>  |
| Cas normál                                                                                                    | Nastavená 🚩             |                     |                      |                       |                        |
| Čas snížená (                                                                                                    | Nastavená 🛛 🖌           |                     |                      |                       | 2                      |

<u>Stav a ovládání</u>

Tato záložka slouží k zobrazení aktuálního stavu a režimu regulátoru. Dále umožňuje manuální zásah do ovládání. Změřená úroveň osvětlení zobrazuje aktuální hladinu osvětlení u čidla regulátoru Žádaná úroveň osvětlení zobrazuje hodnotu osvětlení aktuálně nastavenou pro regulaci a úroveň, na kterou se reguluje (normální NORMAL, snížená LOW, příp. vypnuto OFF) Senzor přítomnosti – zobrazuje přítomnosti stav senzoru v regulátoru a postup jeho časovače Aktuální režim – zobrazuje režim Manuální (Automatický, а Stmívač), ve kterém momentálně regulátor je a stav časovačů. Zákaz řízení regulace vnitřním senzorem přítomnosti při \_ zaškrtnutí regulátor a jeho režimy nebudou ovlivněny vnitřním senzorem přítomnosti Výstupy regulátoru – zobrazuje aktuální stav výstupů regulátorů (procentuálně výkon svítidel připojených k řízeným přijímačům)

slouží ke zrušení posunu druhého odvozeného výstupního signálu od hlavního (zákaz ofsetu)

Slouží k opětovné aktivaci nastaveného posunu hlavního a odvozeného signálu

<u>Ovládání regulátoru</u> – pro dočasné změny, které neovlivní nastavení uložená v přístroji použité ve vazbách s vysílači i pro vnitřní pohybový senzor.

*Režim* - umožňuje manuálně změnit režim regulátoru.

*Použít vlastní úroveň* – zaškrtnutí povolí nastavit počáteční procentuální hodnotu výstupního řídícího signálu (tj. nastaví výkon svítidla/svítidel) při spuštění zvoleného režimu a upravit hodnotu žádaného osvětlení. Změny se projeví po kliknutí na tlačítko se zelenou značkou

<u>Identifikace zařízení</u> – pro optické vyhledání přístroje, se kterým pracujeme. Umožňuje rozblikat LED pod čočkou regulátoru na zvolenou dobu, určenou číslem v sekundách.

Tlačítkem se vyčtou aktuální data z regulátoru.

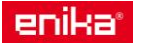

PA\_manual\_CZ\_15

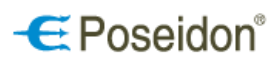

Viditelný dočasně

~

~

🗙 Storno

~

~

Možnosti vyhledávání

Není přítomnost-

Čas normál Bez vlivu

Čas snížená Bez vlivu

Režim Vypnout regulaci

Režim viditelnosti

#### Uživatelský manuál POSEIDON® Asistent Senzor přítomnosti P8 TR PS HB Tato záložka slouží k nastavení Přístroj parametrů a funkcí integrovaného Jméno P8 TR HB vz.č.6 FK pohybového senzoru regulátoru. Možnosti ručního ovládání Parametry -Režim řízení Programování - nastavení reakce přítomnosti senzoru na pohyb (Zapni/Vypni nebo Pouze zapni). Stav a ovládání Senzor přítomnosti Senzor osvětlení Nastavení regulace Režim Pouze zapni. určen ie Parametry výhradně pro Automatický režim Režim řízení Zapni/Vypr 🔽 🔲 Po zapnutí napájení dočasně aktivovat výstup regulace 🚍 lx Nastavení přímo na přístroji (TIME,LIGHT) Osvětlení 928 Osvětlení (LIGHT na přístroji) -📑 H:MM:SS Časovač 9,0 nastavení prahové úrovně osvětlení. Snímač reaguje, pouze pokud je Nastavení přímo na přístroji (MODE) Necitlivost 40 aktuální osvětlení menší, než je tato Řízení regulátoru osvětleníhodnota. 🗌 Podle polohy trimeru MODE na přístroji ("-" = bez řízení, "střed" = Vypíná, "+" = Normální + vypíná) Časovač (TIME na přístroji) – -Detekována přítomnostnastavení zpoždění vypnutí, příp. potlačení vysílání (dle Režimu řízení) Režim Aktivovat normální regulaci 💌 Necitlivost – umožňuie nastavit Čas normál Nastavená Y citlivost snímače. Vyšší číslo Čas snížená Nastavená ~ znamená menší citlivost tj. větší odolnost proti falešným podnětům Nastavení přímo na přístroji (TIME, LIGHT) – při zaškrtnutí se hodnoty Osvětlení a Časovač nastaví dle příslušných ovládacích prvků na přístroji. Nastavení vysílání stavu-Nastavení přímo na přístroji (SENS) – 🗹 Odesilat stav 📃 Opakování zaškrtnutím se změní funkce točítka na přístroji z nastavování režimu na nastavování citlivosti senzoru

Čas normál 9,0 😫 H:MM:SS 📑 H:MM:SS Čas snížená 9,0 **a** % Počáteční úroveň 80,0 📃 Potvrzování 🗸 ок Řízení regulátoru osvětlení – slouží k nastavení funkcí regulátoru ovlivňovaných senzorem přítomnosti. Podle polohy ovládacího prvku SENS na přístroji – pokud není volba zaškrtnutá, regulátor není ovlivněn polohou ovládacího prvku na přístroji. Funkce regulátoru od senzoru přítomnosti se nastaví viz. níže. Detekovaná přítomnost – slouží k nastavení reakce regulátoru na pohyb zachycený vnitřním senzorem Režim\* – volba režimu regulátoru, který bude nastaven při detekci pohybu vnitřním senzorem Čas normál\*\* – nastavení způsobu úpravy času normál při detekci pohybu Čas snížená \*\* - nastavení způsobu úpravy času snížené úrovně při detekci pohybu

Není přítomnost – slouží k nastavení reakce regulátoru po ustálení pohybu a doběhu času Časovače (viditelné pouze pro zvolený režim řízení senzoru přítomnosti Zapni/Vypni)

Režim\* - volba režimu regulátoru, který bude nastaven při ustálení pohybu a doběhu času Časovače

Čas normál\*\* - nastavení způsobu úpravy času normál při ustálení pohybu a doběhu času Časovače

Čas snížená \*\* - nastavení způsobu úpravy času snížené úrovně při ustálení pohybu a doběhu času Časovače

Čas normál – nastavuje délku času regulace na normální (žádanou) úroveň

- Čas snížená nastavuje délku času regulace na sníženou úroveň
  - oba časovače běží současně, proto v případě nastavování obou časovačů by měl být Čas snížená vždv s vvšší hodnotou
  - max. hodnota 1 hod 45 min
  - při zvoleném režimu řízení vnitřního senzoru přítomnosti Zapni/Vypni se řídí doba regulace po ustálení pohybu dobou nastavenou v poli Časovač – Parametry senzoru přítomnosti.

Počáteční úroveň – nastavení výkonu svítidel při zapnutí regulátoru.

## Nastavení vysílání stavu

Odeslat stav – zaškrtnutí povolí vysílat informace od přítomnostního senzoru pro využití ostatními prvky (přijímači) systému Poseidon. Tyto data mohou být zpracovány i jednotkou P8 TR IP k odeslání prostřednictvím protokolu MODBUS do nadřazených systémů pro další využití.

Opakování – při zaškrtnutí dochází k odesílání informací opakovaně, i pokud nejsou registrovány žádné změny Potvrzování – přístroj požaduje potvrzení o přijetí vyslaných informací (doporučeno používat pouze při spolupráci s jedním přijímačem).

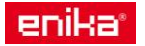

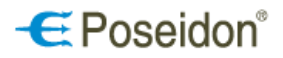

\* <u>možnosti nastavení režimu</u> –

- Bez vlivu režim regulátoru se nezmění (senzor přítomnosti nijak neovlivňuje stávající režim regulátoru). Toto nastavení se využívá v případě, kdy je režim a tedy i způsob regulace, nastaven uživatelsky vysílačem a senzor přítomnosti ovlivňuje pouze doby trvání regulace.
- Aktivovat automatický režim změní stávající režim na automatický (regulace spuštěná pohybem s možností využití normální i snížení úrovně osvětlení)
- *Vypnout regulaci* ukončí regulaci a vypne regulátor
- Aktivovat sníženou regulaci změní stávající režim a začne regulovat na sníženou úroveň osvětlení
- Aktivovat normální regulaci změní stávající režim a začne regulovat na normální úroveň osvětlení
- Aktivovat režim stmívač změní stávající režim (příp. ukončí regulaci), výstupy regulátoru zůstávají na aktuální hodnotě, kterou lze měnit pouze vysílačem.

| Řízení regulátoru         | i osvětlení<br>/ trimeru SENS na přístroji ("-" = be                                  | ez říz | ení, "střed" = Vypíná, '                     | "+" = Nor | mální + vypíná)               |
|---------------------------|---------------------------------------------------------------------------------------|--------|----------------------------------------------|-----------|-------------------------------|
| Detekována p              | řítomnost                                                                             | h      | Není přítomnost                              |           | ]                             |
| Režim                     | Aktivovat normální regulaci 💌                                                         |        | Režim Bez vliv                               | u         | ~                             |
| Čas normál<br>Čas snížená | Bez vlivu<br>Aktivovat automatický režim<br>Vypnout regulaci                          |        | Čas normál Bez vliv.<br>Čas snížená Bez vliv | u         | <ul><li>▼</li><li>▼</li></ul> |
| ·                         | Aktivovat sniženou regulaci<br>Aktivovat normální regulaci<br>Aktivovat režim stmívač |        | Čas normál                                   | 10:00     |                               |

\*\* <u>možnosti způsobu úpravy časů</u> –

- Bez vlivu čas trvání (normální nebo snížené) úrovně nebude vnitřním senzorem přítomnosti ovlivněn
- Nulovat čas bude vynulován a regulace na příslušnou úroveň bude ukončena
- Nastavená spustí se časovač a regulace na příslušnou úroveň od začátku na hodnoty nastavené v těchto volbách

| -Detekována p | řítomnost            | (N | ení přítomno | st            |          |
|---------------|----------------------|----|--------------|---------------|----------|
| Režim         | Bez vlivu            | ~  | Režim        | Bez vlivu     | Y        |
| Čas normál    | Nastavená 🖌 🖌        | Č  | as normál    | Bez vlivu     | ~        |
| Čas snížená   | Bez vlivu 💌          | č  | as snížená   | Bez vlivu     | <b>~</b> |
|               | Bez vlivu<br>Nulovat |    | Čas          | normál 10:00  | H:MM:SS  |
|               | Nastavená            |    | Čas          | snížená 15:00 | H:MM:SS  |

#### <u>osvětlení</u>

<u>Nastavení vysílání změřené úrovně osvětlení</u> – slouží k nastavení odesílání změřených hodnot osvětlení od vnitřního senzoru osvětlení. Tyto data jsou určeny především pro zpracování jednotkou P8 TR IP a odeslání prostřednictvím protokolu MODBUS do nadřazených systémů pro další využití.

Odeslat stav – zaškrtnutí povolí vysílat informace o aktuálním osvětlení.

*Opakování* – při zaškrtnutí dochází k odesílání informací opakovaně, i pokud nejsou registrovány žádné změny *Potvrzování* – přístroj požaduje potvrzení o přijetí vyslaných informací (doporučeno používat pouze při spolupráci s jedním přijímačem).

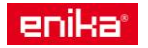

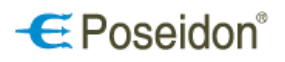

| Přistroj<br>Jméno P8 TR HB vz.č.6 FK (TRIP)<br>Možnosti ručního ovládání<br>Programování<br>Stav a ovládání Senzor přítomnosti Senzor osvětlení Nastavení regulace<br>Stav a ovládání Senzor přítomnosti Senzor osvětlení<br>Nastavení vyslání změřené úrovně osvětlení<br>Vodeslat stav VOpakování Potvrzování | P8 TR PS HB     |                       |                  |                       |                   | X        |
|----------------------------------------------------------------------------------------------------|-----------------|-----------------------|------------------|-----------------------|-------------------|----------|
| Jméno P8 TR HB vz.č.6 FK (TRIP)<br>Možnosti ručniho ovládání<br>Programování<br>Stav a ovládání Senzor přítomnosti Senzor osvětlení Nastavení regulace<br>Stav a ovládání Senzor přítomnosti Senzor osvětlení<br>Nastavení vyslání změřené úrovně osvětlení<br>Vodeslat stav<br>Opakování<br>Potvrzování        | Přístroj        |                       |                  |                       |                   |          |
| Možnosti ručniho ovládání<br>Programování<br>Stav a ovládání Senzor přítomnosti Senzor osvětlení<br>Nastavení regulace<br>Nastavení vyslání změřené úrovně osvětlení<br>✓ Odesílat stav<br>✓ Opakování<br>Potvrzování                                                                                           | Jméno           | P8 TR HB vz.č.6 FK I  | (TRIP)           |                       |                   |          |
| Programování     Stav a ovládání Senzor přítomnosti     Senzor osvětlení     Nastavení regulace     Nastavení vyslání změřené úrovně osvětlení     Vodesilat stav        Potvrzování                                                                                                    | Možnosti ruční  | ho ovládání           |                  | Možnosti vyhledávání- |                   |          |
| Stav a ovládání       Senzor přítomnosti       Senzor osvětlení         Nastavení regulace       Nastavení regulace                                                                                                    | ✓ Programova    | ání                   |                  | Režim viditelnosti    | Viditelný dočasně | <b>~</b> |
| Nastavení vysilání změřené úrovně osvětlení<br>☑ Odesilat stav<br>☑ Opakování<br>☐ Potvrzování                                                                                                    | Stav a ovládání | Senzor přítomnosti    | Senzor osvětlení | Nastavení regulace    |                   |          |
| Nastavení vysílání změřené úrovně osvětlení<br>☑ Odesílat stav ☑ Opakování                                                                                                    |                 |                       |                  |                       |                   |          |
| Nastavení vysílání změřené úrovně osvětlení<br>✓ Odesilat stav Ø Opakování Potvrzování                                                                                                    |                 |                       |                  |                       |                   |          |
| Nastavení vyslání změřené úrovně osvětlení<br>☑ Odesilat stav ☑ Opakování ☐ Potvrzování                                                                                                    |                 |                       |                  |                       |                   |          |
| Nastavení vysilání změřené úrovně osvětlení<br>✓ Odesilat stav ☑ Opakování ☐ Potvrzování                                                                                                    |                 |                       |                  |                       |                   |          |
| Nastavení vysilání změřené úrovně osvětlení<br>✓ Odesilat stav ✓ Opakování □ Potvrzování                                                                                                    |                 |                       |                  |                       |                   |          |
| Nastavení vysilání změřené úrovně osvětlení<br>✓ Odesilat stav ✓ Opakování 	Potvrzování                                                                                                    |                 |                       |                  |                       |                   |          |
| Nastavení vysilání změřené úrovně osvětlení<br>✓ Odesilat stav ✓ Opakování                                                                                                    |                 |                       |                  |                       |                   |          |
| Nastavení vysilání změřené úrovně osvětlení<br>✓ Odesilat stav ✓ Opakování                                                                                                    |                 |                       |                  |                       |                   |          |
| -Nastavení vysilání změřené úrovně osvětlení<br>✓ Odesilat stav ✓ Opakování                                                                                                    |                 |                       |                  |                       |                   |          |
| Nastavení vysilání změřené úrovně osvětlení<br>Odesilat stav Opakování Potvrzování                                                                                                    |                 |                       |                  |                       |                   |          |
| -Nastavení vysílání změřené úrovně osvětlení<br>Odesílat stav Opakování Potvrzování                                                                                                    |                 |                       |                  |                       |                   |          |
|                                                                                                    | -Nastavení vy:  | sílání změřené úrovně | é osvětlení      |                       |                   |          |
|                                                                                                    | Odesilat s      | itav 🔽 O              | pakování         | Potvrzování           |                   |          |
|                                                                                                    |                 |                       |                  |                       |                   |          |

### Nastavení regulace

Tato záložka slouží k nastavení konkrétních parametrů regulace a chování regulátoru.

Žádaná úroveň osvětlení – nastavení hodnoť osvětlení, na kterou se má regulovat.

Normální – nastavení hodnoty osvětlení pro regulaci na požadovanou úroveň normální regulace

Snížená – nastavení hodnoty pro režim snížené úrovně

Nastavení automatického režimu – slouží k nastavení chování regulátoru v automatickém režimu po vypršení časovačů Normál i Snížená.

Plná funkce – ponechá regulátor v automatickém režimu a uvede výstupní signál do hodnoty 0%

Udržovat sníženou úroveň – regulátor zůstane v režimu snížené úrovně

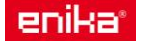

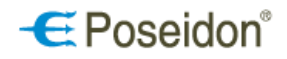

#### *Vypínat automatický režim* – regulace i automatický režim se vypne

*Čas snížené úrovně po normální* – umožňuje nastavit dobu trvání regulace na sníženou úroveň. Hodnota je porovnána s hodnotou nastavenou v kartě **Senzor přítomnosti** (čas snížená) a použita je vždy hodnota vyšší. <u>Parametry regulace</u> – volba hodnot Hystereze a Intervalu změny regulace slouží pro nastavení optimálního kompromisu k zajištění dostatečné citlivosti a rychlosti regulace a zároveň eliminaci případného rozkmitání.

Stav po výpadku napájení – slouží k nastavení chování regulátoru při obnově napájení po jeho výpadku.

- Vypnuto regulace nebude spuštěna,
- Automatický regulátor se nastaví do automatického režimu. K aktivaci výstupu a spuštění regulace je nutné obnovit čas regulace (Čas normál příp. Čas snížená) vnitřním nebo jiným senzorem přítomnosti nebo tlačítkem vysílače.
- Snížená spustí se regulace na sníženou úroveň
- Normální spustí se regulace na normální úroveň
- Obnovit bude obnoven režim, žádaná úroveň osvětlení a též případný zákaz ovládání regulátoru od vestavěného snímače přítomnosti.

\* Časovače budou vždy nulovány.

Nastavení režimu stmívač - slouží k nastavení rychlosti změny hodnoty výstupu pro režim stmívač.

Náběh/Doběh – čas změny výkonu svítidel 0-100 % (nebo 100-0 %) při funkci ON (OFF). Ruční – doba změny při ručním ovládání (držení tlačítka vvsílače). Čas je stejný pro zvyšování i snižování intenzity. Parametry výstupu regulace -Minimální úroveň – nejnižší mez výkonu svítidel, do které lze snižovat výkon při regulaci. Při nenulové hodnotě se zviditelní nabídky Mez vypnutí a Čas vypnutí. Mez vypnutí – pro nastavení hodnoty osvětlení, při které doide k úplnému zhasnutí svítidel i z minimální úrovně. K zhasnutí dojde, pokud aktuální hodnota osvětlení je vyšší než tato hodnota po dobu delší než Čas vypnutí. Čas vypnutí – pro nastavení po kterou doby, má být udržována minimální úroveň od okamžiku, kdy je osvětlení vyšší než hodnota Mez vypnutí. druhého Posun výstupu nastavení rozdílu Výstupu 2 regulátoru v % oproti hlavnímu Výstup 1. <u>vysílání</u> Nastavení výstupu regulace nastavení \_ pro ovládat přijímače možnosti regulačním výstupem.

|                                                                | <b>L</b>                               |
|----------------------------------------------------------------|----------------------------------------|
| Přístroj                                                       |                                        |
| Jméno regulátor HB                                             |                                        |
| Možnosti ručního ovládání                                      | Možnosti vyhledávání                   |
| ✓ Programování                                                 | Režim viditelnosti Viditelný trvale    |
| Stav a ovládání Senzor přítomnosti Senzor osvětlení            | Nastavení regulace                     |
| Zádaná úroveň osvětlení                                        |                                        |
| Normální 232 😭 Ix                                              | Plná funkce                            |
| Snížená 62 🖨 Ix 🛛                                              | Cas snížené úrovně po normální         |
| Parametry regulace Stav po výpadku i                           | napájení Nastavení režimu stmívač      |
| Hystereze 2,5 💌 % Ovypnuto                                     | ⊙Normální Náběh/Doběh 5 💌 s            |
| Interval 1 S O Automatický<br>změny S Snížená                  | 🔾 Obnovit Ruční 20 💌 s                 |
| Parametry výstupu regulace                                     |                                        |
| Minimální 🗍<br>úroveň 0% <b>5,0 %</b>                          | Mez vypnutí 352 😭 Ix                   |
| Posun <b>V</b><br>druhého                                      | Čas vypnutí 10:00 😭 H:MM:SS<br>+49,5 % |
| Nastavení vysílání výstupu regulace<br>Odesílat stav Opakování | Potvrzování Čas opakování 1 💌 min      |
|                                                                | 🗸 OK 🛛 🗶 Storno                        |

#### Příklady nastavení parametrů

a vazeb regulátorů osvětlení P8 TR PS W, P8 TR PS BIC, P8 TR PS HB 1) Regulace na konstantní úroveň spouštěná pohybem.

Osvětlení je plně řízeno regulátorem bez jakýchkoliv zásahů obsluhy. Senzor zapíná i vypíná regulaci podle přítomnosti osob s využitím posunu druhého výstupu o +25%.

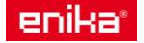

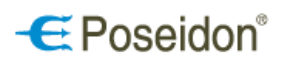

#### 1a) Nastavení vnitřního senzoru přítomnosti

*Osvětlení* senzoru přítomnosti je nutné nastavit výše než je žádaná úroveň regulátoru pro Normální regulaci.

Při detekci pohybu vnitřním senzorem bude aktivován režim Normální regulace (*spustí se regulace*).

Při ustálení pohybu dojde k vypnutí regulace po uplynutí času nastaveném v Časovači

Časy pro trvání normální a snížené úrovně regulace osvětlení regulaci neovlivňují.

1b) Nastavení regulace

| Možnosti ručniho ovládání<br>Programování  Možnosti vyhledávání<br>Režim viditelnosti Viditelný trvale  Parametry  Režim řízení Zapni//Vypr  Po zapnutí napájení dočasně aktivovat výstup  Osvětlení 200  Ix Nastavení přímo na přístroji (TIME,LIGHT)  Časovač 3:00  H:MM:SS Necitlivost 40  Nastavení přímo na přístroji (SENS)  Rizení regulátoru osvětlení Podle polohy trimeru SENS na přistroji ("-" = bez řízení, "střed" = Vypíná, "+" = Normální + vypíná)  Režim ktivovat normální regulac  Čas normál Bez vlivu  Čas snížená Bez vlivu  Čas normál Bez vlivu  Čas normál Bez vlivu  Čas normál 10:00  H:MM:SS  Počáteční úroveň 75,0  Nastavení vyslání stavu  Opakování  Potvrzování                                                                                                    | ístroj<br>Iméno regulátor HB                                                                                                    |                                                                                                    |                                                                                                    |                                                                                                    |
|----------------------------------------------------------------------------------------------------|----------------------------------------------------------------------------------------------------|----------------------------------------------------------------------------------------------------|----------------------------------------------------------------------------------------------------|----------------------------------------------------------------------------------------------------|
| Programování       Režim viditelnosti       Viditelný trvale         tav a ovládání       Senzor přítomnosti       Senzor osvětlení       Nastavení regulace         Parametry       Režim řízení       Zapni//Vypr •       Po zapnutí napájení dočasně aktivovat výstup         Osvětlení       200 •       Ix       Nastavení přímo na přístroji (TIME,LIGHT)         Časovač       3:00 •       H:MM:SS         Necitlivost       40 •       Nastavení přímo na přístroji (SENS)         Řízení regulátoru osvětlení       Odele polohy trimeru SENS na přístroji (*-" = bez řízení, "střed" = Vypiná, "+" = Normální + vypíná)         Detekována přitomnost       Režim Vypnout regulaci       •         Čas normál       Bez vlivu       •         Čas snížená       Bez vlivu       •         Čas snížená       Bez vlivu       •         Čas normál       Bez vlivu       •         Čas normál       Bez vlivu       •         Čas normál       Bez vlivu       •         Čas snížená       Bez vlivu       •         Čas snížená       Bez vlivu       •         Čas snížená       Bez vlivu       •         Čas snížená       Bez vlivu       •         Čas snížená       Bez vlivu       • | Možnosti ručního ovládání                                                                                                    |                                                                                                    | -Možnosti vyhledávání-                                                                                                    |                                                                                                    |
| tav a ovládání Senzor přítomnosti Senzor osvětlení Nastavení regulace Parametry Režim řízení Zapni//ypr ♥ Po zapnutí napájení dočasně aktivovat výstup Osvětlení 200 ♥ Ix Nastavení přímo na přístroji (TIME,LIGHT) Časovač 3:00 ♥ H:MM:SS Necitlivost 40 ♥ Nastavení přímo na přístroji (SENS)  Řízení regulátoru osvětlení Podle polohy trimeru SENS na přistroji ("-" = bez řízení, "střed" = Vypiná, "+" = Normální + vypiná) Detekována přitomnost Režim Åktivovat normální regulac ♥ Čas normál Bez vlivu Čas snížená Bez vlivu Čas snížená Bez vlivu Čas snížená Bez vlivu Čas snížená Bez vlivu Čas snížená Bez vlivu  Není přitomnost Cas normál I0:00 ♥ H:MM:SS Cas snížená Bez vlivu  Není přitomost Cas normál I0:00 ♥ H:MM:SS Cas snížená I5:00 ♥ H:MM:SS Počáteční úroveň 75,0 ♥ %                                                                                                    | Programování                                                                                                    |                                                                                                    | Režim viditelnosti                                                                                                    | Viditelný trvale                                                                                                    |
|                                                                                                    | Arianu valari<br>av a ovládání Senzor přítomnos<br>Parametry<br>Režim řízení Zapr<br>Osvětlení 200<br>Časovač 3:00<br>Necitlivost 40<br>–Řízení regulátoru osvětlení<br>Podle polohy trimeru SENS<br>Detekována přítomnost<br>Režim Aktivovat norr<br>Čas normál Bez vlivu<br>Čas snížená Bez vlivu                                                                   | ti Senzor osvětlení<br>il/Vypr V Po<br>k Na<br>K NA:SS<br>H:MM:SS<br>Na<br>na přístroji ("." = bez<br>mální regulaci V<br>V<br>Opakování | Nastavení regulace<br>zapnutí napájení dočas<br>stavení přímo na přístro<br>stavení přímo na přístro<br>stavení přímo na přístro<br>tizení, "střed" = Vypíná,<br>Není přítomnost<br>Režim Vypno<br>Čas normál Bez vli<br>Čas snížená Bez vli<br>Čas snížená<br>Bez vli<br>Čas snížená | <pre>viciceiniy divaile  ně aktivovat výstup  nji (TIME,LIGHT)  nji (SENS)  ."+" = Normální + vypíná)  ut regulaci vu vu vu vi i 10:00 CH:MM:SS á 15:00 CH:MM:SS ň 75,0 C % % </pre>                                                                                                    |
|                                                                                                    | īstroj                                                                                                    |                                                                                                    |                                                                                                    | CK Storr                                                                                                    |
| Jméno regulátor HB<br>Možnosti ručního ovládání<br>☑ Programování Režim viditelnosti Viditelný trvale 💌                                                                                                    | ístroj<br>Jméno regulátor HB<br>Možnosti ručního ovládání<br>☑ Programování                                                                                                    |                                                                                                    | -Možnosti vyhledávání-<br>Režim viditelnosti                                                                                                    | Viditelný trvale                                                                                                    |
| Jméno [regulátor HB<br>Možnosti ručniho ovládání<br>I Programování<br>Režim viditelnosti Viditelný trvale                                                                                                    | ístroj<br>Jméno regulátor HB<br>Možnosti ručniho ovládání<br>☑ Programování                                                                                                    |                                                                                                    | Možnosti vyhledávání<br>Režim viditelnosti                                                                                                    | Viditelný trvale                                                                                                    |
| Jméno [regulátor HB<br>Možnosti ručního ovládání<br>Programování<br>Izav a ovládání Senzor přítomnosti Senzor osvětlení Nastavení regulace<br>-Žádaná úroveň osvětlení Nastavení automatického režimu                                                                                                    | ístroj<br>Jméno regulátor HB<br>Možnosti ručního ovládání<br>☑ Programování<br>av a ovládání Senzor přítomnos<br>-Žádaná úroveň osvětlení                                                                                                    | ti Senzor osvětlení                                                                                                    | Možnosti vyhledávání<br>Režim viditelnosti<br>Nastavení regulace                                                                                                    | Viditelný trvale                                                                                                    |
| Jméno regulátor HB         Možnosti ručního ovládání         Programování         Režim viditelnosti         Viditelný trvale         tav a ovládání         Senzor přítomnosti         Senzor osvětlení         Nastavení regulace         Žádaná úroveň osvětlení         Normální         248         k         Píná funkce         Čas snížené úrovně no pormáln                                                                                                    | ístroj<br>Jméno regulátor HB<br>Možnosti ručniho ovládání<br>☑ Programování<br>:av a ovládání ) Senzor přítomnos<br>Žádaná úroveň osvětlení<br>Normální 248 💽 k                                                                                                    | ti Senzor osvětlení                                                                                                    | Možnosti vyhledávání-<br>Režim viditelnosti<br>Nastavení regulace                                                                                                    | Viditelný trvale                                                                                                    |
| Jméno regulátor HB         Možnosti ručního ovládání         Programování         Režim viditelnosti         Voltelný trvale         Image: Senzor přítomnosti         Senzor přítomnosti         Možnosti         Senzor přítomnosti         Senzor přítomnosti         Senzor přítomnosti         Senzor přítomnosti         Senzor přítomnosti         Senzor přítomnosti         Senzo                                                                                                    | ístroj<br>Jméno regulátor HB<br>Možnosti ručniho ovládání<br>✓ Programování<br>Iav a ovládání Senzor přítomnos<br>-Žádaná úroveň osvětlení<br>Normální 248 ♀ k<br>Snížená 136 ♀ k                                                                                                    | ti Senzor osvětlení                                                                                                    | Možnosti vyhledávání<br>Režim viditelnosti<br>Nastavení regulace<br>Nas                                                                                                    | Viditelný trvale                                                                                                    |
| Jméno regulátor HB         Možnosti ručního ovládání         Programování         Režim viditelnosti         Viditelný trvale         tav a ovládání         Senzor přítomnosti         Senzor pořítomnosti         Senzor pořítomnosti         Senzor osvětlení         Nastavení regulace         Normální         Parametry regulace         Hystereze         2,5         %         Interval 1         Smížená             Snížená             Stav po výpadku napájení         Natavení režimu stmívač             Náběh/Doběh 5                                                                                                    | istroj<br>Jméno regulátor HB<br>Možnosti ručního ovládání<br>✓ Programování<br>tav a ovládání Senzor přítomnos<br>Žádaná úroveň osvětlení<br>Normální 248 ♀ lx<br>Snížená 136 ♀ lx<br>Snížená 136 ♀ lx<br>-Parametry regulace<br>Hystereze 2.5 ♥ %<br>Interval 1 ♥ \$<br>změny                                                                                        | ti Senzor osvětlení<br>Stav po výpadku<br>O Vypnuto<br>Automatický<br>Snžená                                                             | Možnosti vyhledávání<br>Režim viditelnosti<br>Nastavení regulace<br>Nastavení regulace<br>P<br>Čí<br>Nastavení Nas<br>O Normální<br>O Obnovit                                                                                                    | Viditelný trvale                                                                                                    |
| Jméno regulátor HB         Možnosti ručního ovládání         Programování         Režim viditelnosti         Vidtelný trvale         tav a ovládání         Senzor přítomnosti         Senzor osvětlení         Normální         248         Snížená         136         k         Parametry regulace         Hystereze         2,5         %         Interval         Iméry         Snížená         1         Snížená         1         Snížená         1         Snížená         1         Snížená         1         Snížená         1         Snížená         1         Snížená         1         Snížená         Snížená         Natomatický         Obnovit         Snížená         Parametry výstupu regulace         Minimální                                                                                                    | istroj<br>Jméno regulátor HB<br>Možnosti ručniho ovládání<br>✓ Programování<br>tav a ovládání Senzor přitomnos<br>Žádaná úroveň osvětlení<br>Normální 243 ↓ k<br>Snížená 136 ↓ k<br>Snížená 136 ↓ k<br>Parametry regulace<br>Hystereze 2,5 ♥ %<br>Interval 1 ♥ \$<br>změny                                                                                            | ti Senzor osvětlení<br>Stav po výpadku<br>O Vypnuto<br>Automatický<br>Snížená                                                            | Možnosti vyhledávání-<br>Režim viditelnosti<br>Nastavení regulace<br>Nas<br>P<br>Či<br>napájení<br>Normální<br>Obnovit                                                                                                    | Viditelný trvale                                                                                                    |
| Jméno       regulátor HB         Možnosti ručního ovládání       Možnosti vyhledávání         Programování       Režim viditelnosti         Itav a ovládání       Senzor osvětlení         Normální       248         Normální       248         Snížená       136         Itav       Itav         Snížená       136         Interval       Stav po výpadku napájení         Hystereze       2,5         Minimální       Sinžená         Snížená       Snížená         Interval       Sinžená         Snížená       Snížená         Jméno       Normální         Parametry regulace       Snížená         Parametry výstupu regulace       Snížená         Minimální       Snížená         D %       0,0 %         100 %       100 %                                                                                                    | istroj<br>Jméno regulátor HB<br>Možnosti ručniho ovládání<br>✓ Programování<br>tav a ovládání Senzor přítomnos<br>Žádaná úroveň osvětlení<br>Normální 248 ↔ k<br>Snížená 136 ↔ k<br>Snížená 136 ↔ k<br>Parametry regulace<br>Hystereze 2,5 ♥ %<br>Interval 1 ♥ s<br>změny<br>Parametry výstupu regulace<br>Minimální ♥ s<br>Posun                                     | ti Senzor osvětlení<br>Stav po výpadku<br>Vypnuto<br>Automatický<br>Snižená<br>0,0 %                                                     | Možnosti vyhledávání<br>Režim viditelnosti<br>Nastavení regulace<br>Nas<br>Nastavení regulace<br>Nas<br>Nastavení regulace<br>Nas<br>Nas<br>Obnovit<br>Normální<br>Obnovit                                                                                                    | Viditelný trvale                                                                                                    |
| Jméno regulátor HB         Možnosti ručního ovládání         Programování         Režim viditelnosti         Vidtelný trvale         tav a ovládání         Senzor přítomnosti         Senzor osvětlení         Normální         248         Snížená         136         k         Parametry regulace         Hystereze         Parametry výstupu regulace         Minimální         O%         0,0         Parametry výstupu regulace         Minimální         0%         0%         0%         0%         0%         0%         0%         0%         0%         0%         0%         0%         0%         0%         0%         0%         0%         0%         0%         0%         0%         0%         0%         0%         0%         0%         0%         0%                                                                                                    | istroj<br>Jméno regulátor HB<br>Možnosti ručního ovládání<br>✓ Programování<br>tav a ovládání Senzor přítomnos<br>–Žádaná úroveň osvětlení<br>Normální 248 ↔ lx<br>Snížená 136 ↔ lx<br>Snížená 136 ↔ lx<br>Parametry regulace<br>Hystereze 2,5 ♥ %<br>Interval 1 ♥ s<br>změny s<br>Parametry výstupu regulace<br>Minimální ♥ s<br>Posun<br>druhého<br>výstupu -49,5 % | ti Senzor osvětlení<br>Stav po výpadku<br>Vypnuto<br>Automatický<br>Snižená<br>0,0 %<br>+25,0 %                                          | Možnosti vyhledávání<br>Režim viditelnosti<br>Nastavení regulace<br>Nas<br>Nastavení regulace<br>P<br>Či<br>Normální<br>Obnovit<br>100 %                                                                                                    | Viditelný trvale                                                                                                    |
| Jméno regulátor HB         Možnosti ručního ovládání         Programování         Režim viditelnosti         Vidtelný trvale         Zádaná úroveň osvětlení         Normální         248         Snížená         136         ka         Parametry regulace         Hystereze         2,5         %         Interval         1         Snížená         136         Vypnuto         Normální         Automatický         Obnovit         Snížená         1         0%         0,0         10%         0%         0,0         0%         0%         0%         0%         0%         0%         0%         0%         0%         0%         0%         0%         0%         0%         0%         0%         0%         0%         0%         0%      <                                                                                                    | istroj<br>Jméno regulátor HB<br>Možnosti ručního ovládání<br>♥ Programování<br>tav a ovládání Senzor přítomnos<br>-Žádaná úroveň osvětlení<br>Normální 248                                                                                                    | ti Senzor osvětlení<br>Stav po výpadku<br>Ovpnuto<br>Automatický<br>Sničená<br>0,0 %<br>+25,0 %<br>ice                                   | Možnosti vyhledávání<br>Režim viditelnosti<br>Nastavení regulace<br>Nastavení regulace<br>Nastavení regulace<br>Nastavení regulace<br>Nastavení regulace<br>Pč.<br>č.<br>Obnovit<br>Obnovit<br>100 %                                                                                  | ✓ OK       ¥ Storr         Viditelný trvale       ▼         tavení automatického režimu-       Iná funkce       ▼         tavení automatického režimu-       Iná funkce       ▼         tavení režimu stmívač       Náběh/Doběh       5       ▼ s         Ruční 20       ▼ s           Čas opakování 1       ▼       min |

**1c)** <u>Vazba hlavního výstupu regulátoru</u> <u>s kanály 1 a 2 přijímače P8 R DALI N</u>.

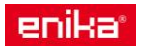

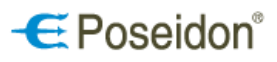

| P8 R DALI N panel                                                                                                    |                                                          |
|----------------------------------------------------------------------------------------------------|----------------------------------------------------------|
| regulátor HB - Regulátor osvětlení <ul> <li>Výstup 1</li> <li>Výstup 2</li> <li>Režim regulátor</li> </ul> Použít přijaté hodnoty       ✓         Bez úpravy       Bez úpravy |                                                          |
| Akce<br>DIMM TIMER+OFF<br>ON ADDTIMER<br>OFF ADDTIMER/LTOFF<br>ON/OFF ADDTIMER/OFF<br>TIMER OIRECT<br>TIMER/OFF                                                               | Výstup vazby<br>Ø DALI 1<br>Ø DALI 2<br>DALI 3<br>DALI 4 |
| Časová nastavení<br>Časovač 0 💽 Zpoždění 0 😭                                                                                                    | Požadované úrovně<br>Úroveň                              |
| Použít sníženou úroveň Časovač snížené úrovně  Doba přeběhu  Použít z nastavení Náběh  Doběh  Doběh  Doběh  Pužít z veces                                                     | 0 %     100 %       Snížená                              |
|                                                                                                    | CK Storno                                                |

2) Uživatelem spouštěná regulace na konstantní úroveň

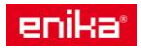

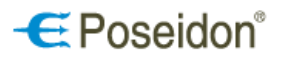

Osoba přicházející do prostoru zapíná regulaci (rozsvítí) vysílačem. Regulátor řídí automaticky osvětlení, po ustálení pohybu (odchodu osob) a uplynutí nastaveného času regulaci sám vypíná (zhasíná regulátor).

| 2a) <u>Nastaveni vnitrnino senzoru pritomnosti</u>                                                                                                    | (Přístroj                                                                                                    |
|----------------------------------------------------------------------------------------------------|----------------------------------------------------------------------------------------------------|
| Vnitřní senzor nemění stávající režim pouze                                                                                                    | Jméno regulátor HB                                                                                                    |
| po dobu registrace pohvbu v intervalu Času                                                                                                    | Možnosti ručního ovládání                                                                                                    |
| potlačení vysílání nastavuje (prodlužuje)                                                                                                    | Programování Režim viditelnosti Viditelný trvale 💌                                                                                                    |
| trvání dané úrovně na dobu Čas normální a                                                                                                    |                                                                                                    |
| Čas snížená.                                                                                                    | Parametry                                                                                                    |
|                                                                                                    | Režim řízení Pouze zapr 💌 🗌 Po zapnutí napájení dočasně aktivovat výstup                                                                                                    |
|                                                                                                    | Osvětlení 200 🖹 🛛 🗌 Nastavení přímo na přístroji (TIME,LIGHT)                                                                                                    |
|                                                                                                    | Čas potlačení vysílání 55,0 🔁 H:MM:SS                                                                                                    |
|                                                                                                    | Necitlivost 50 🗊 🗆 Nastavení přímo na přístroji (SENS)                                                                                                    |
|                                                                                                    |                                                                                                    |
|                                                                                                    | Podle polohy trimen SENS na přístroji ("-" = bez řízení, "střed" = Vypíná, "+" = Normální + vypíná)                                                                                                    |
|                                                                                                    | Detekována přítomnost                                                                                                    |
|                                                                                                    | Režim Bez vlivu                                                                                                    |
|                                                                                                    | Cas normal Nastavena                                                                                                    |
|                                                                                                    |                                                                                                    |
|                                                                                                    | Čas normál 10:00 🕃 H:MM:SS                                                                                                    |
|                                                                                                    | Čas snížená 15:00 🕞 H:MM:SS                                                                                                    |
|                                                                                                    | Počáteční úroveň 80,0 😫 %                                                                                                    |
|                                                                                                    |                                                                                                    |
|                                                                                                    | Nastaveni vysilani stavu                                                                                                    |
|                                                                                                    |                                                                                                    |
|                                                                                                    | V OK Storm                                                                                                    |
|                                                                                                    |                                                                                                    |
|                                                                                                    |                                                                                                    |
|                                                                                                    |                                                                                                    |
| <b>2b)</b> Nastavení regulace                                                                                                    | Přístroi                                                                                                    |
| 2b) Nastavení regulace                                                                                                    | Přístroj<br>Jméno regulátor HB                                                                                                    |
| 2b) <u>Nastavení regulace</u><br><u>Volbou Vypínat automatický režim dojde po</u>                                                                                                    | Přístroj<br>Jméno regulátor HB<br>Možnosti ručního ovládání                                                                                                    |
| <b>2b)</b> <u>Nastavení regulace</u><br><u>Volbou Vypínat automatický režim dojde po</u><br><u>ustálení pohybu a doběhu časů normal a</u>                                                                                                | Přístroj<br>Jméno regulátor HB<br>Možnosti ručního ovládání<br>Režim viditelnosti Viditelný trvale                                                                                                    |
| <b>2b)</b> <u>Nastavení regulace</u><br><u>Volbou Vypínat automatický režim dojde po</u><br><u>ustálení pohybu a doběhu časů normal a</u><br><u>snížená k vypnutí regulace. Následným</u><br>pohybem se již regulace nespustí            | Přístroj<br>Jméno regulátor HB<br>Možnosti ručního ovládání<br>Rezim viditelnosti Viditelný trvale                                                                                                    |
| <b>2b)</b> <u>Nastavení regulace</u><br><u>Volbou <i>Vypínat automatický režim</i> dojde po<br/>ustálení pohybu a doběhu časů normal a<br/>snížená k vypnutí regulace. Následným<br/>pohybem se již regulace nespustí.</u>               | Přístroj<br>Jméno regulátor HB<br>Možnosti ručního ovládání<br>Porogramování<br>Stav a ovládání Senzor přítomnosti Senzor osvětlení Nastavení regulace<br>Zádaná úroveň osvětlení                                                                                                    |
| <b>2b)</b> <u>Nastavení regulace</u><br><u>Volbou Vypínat automatický režim dojde po</u><br><u>ustálení pohybu a doběhu časů normal a</u><br><u>snížená k vypnutí regulace. Následným</u><br>pohybem se již regulace nespustí.           | Přístroj<br>Jméno regulátor HB<br>Možnosti ručního ovládání<br>Režim viditelnosti Viditelný trvale<br>Stav a ovládání Senzor přítomnosti Sensor osvětlení Nastavení regulace<br>Žádaná úroveň osvětlení<br>Nastavení regulace                                                                                                    |
| <b>2b)</b> <u>Nastavení regulace</u><br><u>Volbou Vypínat automatický režim dojde po</u><br><u>ustálení pohybu a doběhu časů normal a</u><br><u>snížená k vypnutí regulace. Následným</u><br>pohybem se již regulace nespustí.           | Přístroj<br>Jméno regulátor HB<br>Možnosti ručního ovládání<br>Bezogramování<br>Stav a ovládání Senzor přítomnosti <del>Senzor</del> osvětlení Nastavení regulace<br>Žádaná úroveň osvětlení<br>Normální 248 k k v v v v v v v v v v v v v v v v v                                                                                                    |
| <b>2b)</b> <u>Nastavení regulace</u><br><u>Volbou <i>Vypínat automatický režim</i> dojde po<br/>ustálení pohybu a doběhu časů normal a<br/>snížená k vypnutí regulace. Následným<br/>pohybem se již regulace nespustí.</u>               | Přístroj<br>Jméno regulátor HB<br>Možnosti ručního ovládání<br>Bezgramování<br>Stav a ovládání Senzor přítomnosti Senzor osvětlení Nastavení regulace<br>Žádaná úroveň osvětlení<br>Normální 248 tx<br>Snížená 136 tx                                                                                                    |
| <b>2b)</b> <u>Nastavení regulace</u><br><u>Volbou Vypínat automatický režim dojde po</u><br><u>ustálení pohybu a doběhu časů normal a</u><br><u>snížená k vypnutí regulace. Následným</u><br>pohybem se již regulace nespustí.           | Přístroj         Jméno       regulátor HB         Možnosti ručního ovládání       Možnosti vyhledávání         Brogramování       Režim viditelnosti         Stav a ovládání       Sensor osvětlení         Normální       248         Snížená       136         k          Snížená       136         k                                                                                                    |
| <b>2b)</b> <u>Nastavení regulace</u><br><u>Volbou Vypínat automatický režim dojde po</u><br><u>ustálení pohybu a doběhu časů normal a</u><br><u>snížená k vypnutí regulace. Následným</u><br>pohybem se již regulace nespustí.           | Přístroj<br>Jméno regulátor HB<br>Možnosti vyhledávání<br>Režim viditelnosti Viditelný trvale<br>Stav a ovládání Senzor přítomnosti <del>Senzor</del> osvětlení Nastavení regulace<br>Žádaná úroveň osvětlení<br>Normální 248 k<br>Snížená 136 k<br>Parametry regulace<br>Stav po výpadku napájení<br>Nastavení režimu stmívač                                                                                                    |
| <b>2b)</b> <u>Nastavení regulace</u><br><u>Volbou Vypínat automatický režim dojde po</u><br><u>ustálení pohybu a doběhu časů normal a</u><br><u>snížená k vypnutí regulace. Následným</u><br>pohybem se již regulace nespustí.           | Přístroj         Jméno       regulátor HB         Možnosti ručního ovládání       Možnosti vyhledávání         Brogramování       Režim viditelnosti         Stav a ovládání       Sensor osvětlení         Normální       248         Snížená       136         Iz       Iz         Parametry regulace       Stav po výpadku napájení         Hystereze       2,5         %       Vypnuto                                                                                                    |
| <b>2b)</b> <u>Nastavení regulace</u><br><u>Volbou Vypínat automatický režim dojde po</u><br><u>ustálení pohybu a doběhu časů normal a</u><br><u>snížená k vypnutí regulace. Následným</u><br>pohybem se již regulace nespustí.           | Přístroj         Jméno       regulátor HB         Možnosti ručního ovládání       Možnosti vyhledávání         Brogramování       Režim viditelnosti         Stav a ovládání       Sensor osvětlení         Normální       248         Snížená       136         Normální       136         Vastavení regulace       Vypínat automatického režimu         Vypínat automatický nežim       Čas snížené úrovně pe normální         1:15       H:MM:SS         Parametry regulace       Stav po výpadku napájení         Hystereze       2,5         Náběh/Doběh       5         Natomatický       Obnovit                                                                                                    |
| <b>2b)</b> <u>Nastavení regulace</u><br><u>Volbou <i>Vypínat automatický režim</i> dojde po<br/><u>ustálení pohybu a doběhu časů normal a</u><br/><u>snížená k vypnutí regulace. Následným</u><br/>pohybem se již regulace nespustí.</u> | Přístroj<br>Jméno regulátor HB         Možnosti vyhledávání<br>Režim viditelnosti vyhledávání         Stav a ovládání Senzor přitomnosti Sensor osvětlení Nastavení regulace         Žádaná úroveň osvětlení<br>Normální 248 tk         Normální 248 tk         Snížená 136 tk         Parametry regulace         Hystereze 2,5 v %<br>Interval 1 v s         Snížená         Snížená         Snížená                                                                                                    |
| <b>2b)</b> <u>Nastavení regulace</u><br><u>Volbou Vypínat automatický režim dojde po</u><br><u>ustálení pohybu a doběhu časů normal a</u><br><u>snížená k vypnutí regulace. Následným</u><br>pohybem se již regulace nespustí.           | Přístroj         Jméno       regulátor HB         Možnosti ručního ovládání       Možnosti vyhledávání         Brogramování       Režim viditelnosti         Stav a ovládání       Sensor osvětlení         Normální       248         Snížená       136         Normální       136         Parametry regulace       Stav po výpadku napájení         Hystereze       2,5         Možnosti       Normální         Ovypnuto       Normální         Náběh/Doběh       5         Ruční       15         Parametry výstupu regulace       Snížená                                                                                                    |
| <b>2b)</b> <u>Nastavení regulace</u><br><u>Volbou <i>Vypínat automatický režim</i> dojde po<br/><u>ustálení pohybu a doběhu časů normal a</u><br/><u>snížená k vypnutí regulace. Následným</u><br/>pohybem se již regulace nespustí.</u> | Přístroj         Jméno       regulátor HB         Možnosti ručního ovládání       Možnosti vyhledávání         Režim viditelnosti       Viditelný trvale         Stav a ovládání       Senzor přítomnosti         Normální       248         Normální       248         Nationatický nežmov       Vypinat automatického režinu         Čas snižená       úrovně pe normální         1:15       H:MM:SS         Parametry regulace       Vypnuto         Naběh/Doběh       5         Ruční       5         Parametry výstupu regulace       Nationatický         Minimální       15         úroveň       24         N                                                                                                    |
| <b>2b)</b> <u>Nastavení regulace</u><br><u>Volbou <i>Vypínat automatický režim</i> dojde po<br/><u>ustálení pohybu a doběhu časů normal a</u><br/><u>snížená k vypnutí regulace. Následným</u><br/>pohybem se již regulace nespustí.</u> | Přístroj<br>Jméno regulátor HB         Možnosti vyhledávání<br>Režim viditelnosti vyhledávání<br>Režim viditelnosti vyhledávání<br>Režim vyhledávání<br>Režim viditelnosti vyhledávání<br>Režim vyhledávání<br>Režim viditelnosti vyhledávání<br>Režim vyhledávání<br>Režim vyhledáván |
| <b>2b)</b> <u>Nastavení regulace</u><br><u>Volbou <i>Vypínat automatický režim</i> dojde po<br/><u>ustálení pohybu a doběhu časů normal a</u><br/><u>snížená k vypnutí regulace. Následným</u><br/>pohybem se již regulace nespustí.</u> | Přístroj<br>Jméno regulátor HB         Možnosti ručního ovládání         Stav a ovládání         Stav a ovládání         Stav povápadku napájení         Nastavení režmu stmívač         Nápřená         Nápřená         Stav po výpadku napájení         Nápřená         Vypnuto       Normální         Naběh/Doběh       s         Ruční       s         Ruční       s         Snížená       Natavení režmu stmívač         Naběh/Doběh       s         Ruční       s         Navění       s         Navění       s                                                                                                    |
| <b>2b)</b> <u>Nastavení regulace</u><br><u>Volbou <i>Vypínat automatický režim</i> dojde po<br/><u>ustálení pohybu a doběhu časů normal a</u><br/><u>snížená k vypnutí regulace. Následným</u><br/>pohybem se již regulace nespustí.</u> | Přístroj<br>Jméno regulátor HB         Možnosti ručního ovládání         Možnosti ručního ovládání         Režim viditelnosti         Viditelný trvale         Stav a ovládání         Senzor přítomnosti         Stav a ovládání         Senzor přítomnosti         Stav a ovládání         Senzor přítomnosti         Senzor přítomnosti         Senzor přítomnosti         Senzor přítomnosti         Senzená         136         k         Parametry regulace         Hystereze         Hystereze         Zimény         Snížená         Snížená         Normální         Nastavení režimu stnívač         Naběh/Doběh 5         Ruční         Snížená         Naturnální         úroveň         0%         0,00 %         100 %         Posun         urnověň         výstupu         -49,5 %                                                                                                    |
| 2b) <u>Nastavení regulace</u><br><u>Volbou Vypínat automatický režim dojde po</u><br><u>ustálení pohybu a doběhu časů normal a</u><br><u>snížená k vypnutí regulace. Následným</u><br>pohybem se již regulace nespustí.                  | Přístroj<br>Jméno regulátor HB<br>Možnosti ručniho ovládání<br>Hkongramování       Možnosti vyhledávání<br>Režim vlditelnosti         Stav a ovládání Senzor přítomnosti Seneor osvětlení<br>Normální 248 k       Možnosti vyhledávání<br>Režim vlditelnosti         Vormální 248 k       k         Snížená 136 k       k         Parametry regulace       Nastavení regulace         Hystereze 2,5 %       %         Interval 1 k       Snížená         Parametry výstupu regulace       Stav po výpadku napájení<br>Automatický Obnovit         Parametry výstupu regulace       Vypnuto         Minimální<br>úroveň       Snížená         Parametry výstupu regulace       O %         Minimální       Možnosti výpledávání         Nastavení režimu stmívač<br>Naběh/Doběh 5 s       s         Parametry výstupu regulace       Nastavení režimu stmívač<br>Naběh/Doběh 5 s         Minimální<br>úroveň       O %       0,0 %         Nastavení výstupu regulace       Minimální<br>úroveň         Nastavení výstupu regulace       Minimální<br>úroveň         Nastavení výstupu regulace       Možnosti výhledávání         Nastavení výstupu regulace       Čen enstavátí (                                                                                                    |
| 2b) <u>Nastavení regulace</u><br><u>Volbou Vypínat automatický režim dojde po<br/>ustálení pohybu a doběhu časů normal a<br/>snížená k vypnutí regulace. Následným<br/>pohybem se již regulace nespustí.</u>                             | Přístroj         Jméno regulátor HB         Možnosti ručního ovládání         Rezgramování         Rezgramování         Režm viditelnosti         Viditelný trvale         Štav a ovládání Senzor přítomnosti Sensor osvětlení         Normální 248         Normální 248         Normální 248         Normální 248         Normální 248         Normální 248         Normální 248         Normální 248         Normální 248         Normální 248         Normální 248         Normální 248         Normální 248         Normální 248         Nastavení režimu struívač         Nastavení režimu struívač         Náběh/Doběh 5         Natomatický Obnovit         Parametry výstupu regulace         Minimální         úroveň       0,0,0 %,0 100 %         Posun                                                                                                    |
| 2b) <u>Nastavení regulace</u><br><u>Volbou Vypínat automatický režim dojde po<br/>ustálení pohybu a doběhu časů normal a<br/>snížená k vypnutí regulace. Následným<br/>pohybem se již regulace nespustí.</u>                             | Přístroj<br>Jméno regulátor HB<br>Možnosti ručniho ovládání<br>Programování       Možnosti vyhledávání<br>Režim viditelnosti         Stav a ovládání Senzor přítomnosti Sensor osvětlení       Nastavení regulace         Žádaná úroveň osvětlení       Nastavení regulace         Normální 248       k         Snižená 136       k         Parametry regulace       Stav po výpadku napájení<br>O Vypnuto         Hystereze 2.5       %         Interval 1       snižená         Parametry výstupu regulace       Stav po výpadku napájení<br>O Vypnuto         Natavení režimu stmívač<br>Naběh/Doběh 5       s         Ruční 15       s         Parametry výstupu regulace       Snižená         Minimální<br>Uroveň       0,00 %         Posun                                                                                                    |

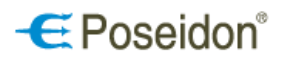

## 2d) Vazba vysílače a regulátoru

| Horní tlačítko vysílače                                                                                                    | regulátor HB                                                          |                                                                      | X                                                                        |
|----------------------------------------------------------------------------------------------------|-----------------------------------------------------------------------|----------------------------------------------------------------------|--------------------------------------------------------------------------|
| nastaví automatický<br>režim regulátoru (zapne<br>regulaci) a nastaví dobu<br>trvání regulace na Čas<br>normal a Čas snížená. | I 4 Uni 2<br>✓ Leve korní<br>✓ Levé dolní<br>Výstup vazby             | □ Pravé horní<br>□ Pravé dolní                                       |                                                                          |
| Hodnoty pro Čas normal<br>a Čas snížená se volí<br>v nastavení regulátoru                                                     | Regulátor osvětlení                                                   | Nastavení pro stav On<br>Režim Aktivovat automatický režim           | Nastavení pro stav Off<br>Režim Vypnout regulaci                         |
| na kartě Senzor<br>přítomnosti!                                                                                               |                                                                       | Čas normál Nastavená                                                 | Čas normál Bez vlivu                                                     |
| Dolní tlačítko ukončuje<br>regulaci.                                                                                          | Vždy zapni                                                            | Cas snížená Nastavená V<br>Požadované úrovně<br>Vlastní úroveň 🔁 lux | Cas snižená Bez vlivu<br>Časová nastavení<br>Nový čas pro normál H:MM:SB |
|                                                                                                    | O Vždy vypni<br>O Vypínač                                             | Počáteční úroveň 💽 %                                                 | Nový čas pro sníženou 🔡 H:MM:SB                                          |
|                                                                                                    | <ul> <li>Regulace na hodnotu</li> <li>Přímé řízení výstupu</li> </ul> | Řízení regulátory snímačem pohybu       Bez vlivu                    | Posun hodnoty druhého výstupu regulátoru<br>Bez vlivu                    |
|                                                                                                    | ORežim                                                                | Aktivní Zamknout Zabezpečení                                         |                                                                          |
|                                                                                                    |                                                                       | ```                                                                  |                                                                          |

Pokud je požadována možnost měnit intenzitu osvětlení uživatelem zaškrtne se Akce - Regulace

|                                                                            | regulátor HB                                                                                           |                                                      | ×                                                                          |
|----------------------------------------------------------------------------|----------------------------------------------------------------------------------------------------|------------------------------------------------------|----------------------------------------------------------------------------|
|                                                                            | T 4 Uni 2         ✓ Levé horní         ✓ Levé dolní         Výstup vazby         ✓ Regulátor osvětlení | Pravé horní                                          |                                                                            |
|                                                                            | Akce                                                                                                   | Nastavení pro stav On                                | Nastavení pro stav Off                                                     |
|                                                                            | Regulace                                                                                               | Režim 🛛 Aktivovat automatický režim 💌                | Režim Vypnout regulaci 💌                                                   |
|                                                                            | O Stmívač<br>O Zapni nebo vypni                                                                        | Cas normál Nastavená     Cas snížená Nastavená       | Použít úroveň z vazby<br>Čas normál Bez vlivu 💌<br>Čas snížená Bez vlivu 💌 |
|                                                                            | 🔿 Vždy zapni                                                                                           | Požadované úrovně                                    | Časová nastavení                                                           |
| Vysílač smí uložit aktuální –<br>úrovně – povolí vysílači<br>trvale změnit | O Vždy vypni<br>○ Vypínač                                                                              | Vlastní úroveň ilux<br>Počáteční úroveň %            | Nový čas pro normál 📄 H:MM:SS<br>Nový čas pro sníženou 📑 H:MM:SS           |
| požadovanou regulační                                                      | O Regulace na hodnotu                                                                                  | Řízení regulátoru snímačem pohybu                    | Posun hodnoty druhého výstupu regulátoru                                   |
| hodnotu normální úrovně<br>osvětlení na zvolenou                           | O Přímé řízení výstupu                                                                                 | Bez vlivu                                            | Bez vlivu                                                                  |
| vysílačem                                                                  | ORežim                                                                                                 | Nastavení vazby<br>☑ Aktivní □ Zamknout ☑ Zabezpečen | (                                                                          |
|                                                                            |                                                                                                    |                                                      | 💽 🗸 OK 🛛 🗶 Storno                                                          |

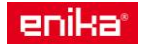

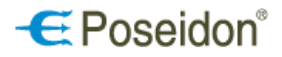

## 6.3.9 Karta přijímačů roletových nástěnných - P8 R R Tango, Time, Element

Nastavení přístroje

Jméno – umožňuje pojmenování samotného přijímače pro lepší identifikaci a přehlednost v projektu.

Možnosti ruční ovládání – umožňuje či zakazuje ovládání přístroje pomocí jeho tlačítek (hmatníků).

*Programování* – zaškrtnutí povoluje programování či mazání kódů z paměti přijímače manuálně pomocí ovládacích tlačítek (hmatníků) přístroje.

Možnosti vyhledávání - Režim viditelnosti – zde se volí tzv. viditelnost přístroje, tedy stav kdy je, možné se k přístroji poprvé připojit pomocí dálkové správy a USB vysílače.

*Viditelný dočasně* – k přístroji se lze připojit pomocí dálkové správy pouze do 5- ti min. od připojení přístroje k napájecímu napětí, nebo po návratu z programovacího režimu do provozního.

*Viditelný trvale* - k přístroji se lze připojit pomocí dálkové správy kdykoliv tzn. možnost časově neomezeného vyhledávání (! lze zneužít k neoprávněnému přístupu !).

*Neviditelný* – zakázané vyhledávání. K přístroji se lze připojit pomocí dálkové správy pouze pomocí již vytvořeného projektu, do kterého byl přístroj vložen.

Nastavení retranslátoru

Aktivní – zaškrtnutí dovoluje použít přijímač jako retranslátor kódu vyslaného vysílačem.

*Tovární* – zaškrtnutí povoluje vytvořit pouze manuálně retranslační vazbu s vysílačem. Nezaškrtnutí umožní použít přijímač ve skupině pro vícenásobnou retranslaci.

Skupina – číslo retranslační skupiny přijímačů, každý přijímač ve skupině musí mít jiný index 1,2 či 3.

Kanál 1 – zde se nastavují specifické parametry samotného chodu rolety/žaluzie.

Jméno – pro pojmenování kanálu přijímače.

Doba přejezdu – čas přejezdu rolety/žaluzie z jedné koncové polohy do druhé.

Doba překlopení – trvání překlopení lamel žaluzie

Doba necitlivosti – čas běhu motoru (sepnutí relé) před samotným pohybem žaluzie pro napnutí prověšení provázků.

*Doba kroku* – čas sepnutí relé (motoru) při jednom krátkém stisku tlačítka vysílače = polohování (pootočení) lamel žaluzie.

*Mezera kroku* – časová prodleva mezi jednotlivými kroky u dlouhého stisku tlačítka vysílače při zvoleném počátečním krokování.

Max. počet kroků – počet kroků při dlouhém stisku tlačítka vysílače před rozjezdem žaluzie/rolety.

Stav a ovládání – zobrazuje aktuální polohu rolety/žaluzie a zároveň umožňuje manuální ovládání. Ovládání je možné tlačítky, zadáním hodnoty či posunem značky ve sloupcích. Tlačítkem s šipkami se aktualizuje skutečný stav.

Funkce tlačítek přístroje – umožňuje přiřadit horní i dolní části hmatníku (příp. hornímu a dolnímu tlačítku) přijímače jinou funkci pro jeho relé.

Tlačítkový vstup – volba horního, dolního příp. obou tlačítek přijímače, ke kterému bude přiřazena zvolená funkce a aktivace/deaktivace funkce.

Akce – zaškrtnutím se zvolí akce, která se provede po stisku tlačítka ve vybrané funkci

Ovládání – volba způsobu nastavení polohy žaluzie/rolety po stisku tlačítka přijímače:

Časově – Časová nastavení

Přejezd – čas, po který se sepne relé pro přejezd

Zpětný chod – čas pro nastavení žádaného náklonu žaluzie, příp. rozevření mikro ventilace rolet.

Polohou – Otevřeno, Zavřeno – nastavuje se v procentech mezních hodnot polohy i náklonu

*Počáteční krokování* – při delším stisku tlačítka přijímače dojde nejprve k nastavenému počtu kroků a až poté se žaluzie rozjede do zvoleného směru.

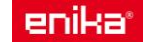

## -E Poseidon®

| Přístroj                           |                                   |              |                  |            |                     |      |
|------------------------------------|-----------------------------------|--------------|------------------|------------|---------------------|------|
| Jméno RR Tim                       | e/Element                         |              |                  |            |                     |      |
| Možnosti ručního                   | ovládání                          |              | -Nastavení retra | anslátoru- |                     |      |
| Programování                       |                                   |              | 🗌 Aktivní        |            | 🗹 Tovární           |      |
| Možnosti vyhledá<br>Režim viditelr | vání<br>nosti Viditelný dočasně [ | <b>~</b>     | Skupina 1061     |            | ○1<br>○2<br>●3      |      |
| Kanál 1                            |                                   |              |                  |            |                     |      |
| Jméno                              |                                   |              |                  |            |                     |      |
| Doba přejezdu                      | 3:00 📑 St                         | av a ovládár | lí               |            |                     |      |
| Doba překlopení                    | 2,7 Pol                           | ha Náklo     | n 🖞 👝            | Krok r     | nahoru Nahoru Ston  |      |
| Doba necitlivosti                  | 0,1                               | 1            | Ų 💌              | Krok       |                     |      |
|                                    |                                   |              |                  |            |                     | _    |
| Doba kroku                         | 0,3                               |              | Poloha 9         | 9,0        | <b>.</b> %          |      |
| Mezera kroků                       | 0,25                              |              | Náklon 1         | .00,0      |                     |      |
| Max. počet kroků                   | 16                                | • •          |                  |            | • ~                 |      |
| Funkce tlačítek přís               | stroje                            |              |                  |            |                     |      |
| Funkce 1 Funk                      | ce 2                              |              |                  |            |                     |      |
| -Tlačítkový vstup-                 |                                   |              | Ovládání         |            |                     |      |
| Horní                              | Aletioní                          |              | Časově Poloho    | u 🗆        | Počáteční krokování |      |
| Dolní                              | AKUWII                            |              | Časová nastaver  | ní         |                     |      |
| Akce                               | O dese                            |              | Přejezd 3        | 3:00       | •                   |      |
| o Jai<br>○ Roll                    | O Close<br>O Open + Close         |              | Zpětný chod (    | D          | •                   |      |
| OStop                              | Open / Stop                       |              |                  |            |                     |      |
|                                    | 0 0000 / 0000                     |              |                  |            |                     |      |
|                                    |                                   |              |                  |            |                     |      |
|                                    |                                   |              |                  |            |                     |      |
|                                    |                                   | l            |                  |            |                     |      |
|                                    |                                   |              |                  |            |                     |      |
|                                    |                                   |              |                  |            | V OK                | orno |

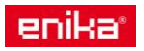

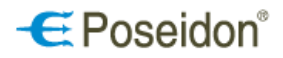

## 6.3.10 Karta přijímače vestavného roletového - P8 R R I

Nastavení přístroje

Jméno – umožňuje pojmenování samotného přístroje pro lepší identifikaci a přehlednost v projektu.

Možnosti ruční ovládání – umožňuje či zakazuje ovládání přístroje pomocí tlačítka PROG.

Programování – zaškrtnutí povoluje programování či mazání kódů z paměti přijímače manuálně pomocí tlačítka **PROG** na přístroji.

Možnosti vyhledávání – Režim viditelnosti – zde se volí tzv. viditelnost přístroje, tedy stav kdy je, možné se k přístroji poprvé připojit pomocí dálkové správy a USB vysílače.

*Viditelný dočasně* – k přístroji se lze připojit pomocí dálkové správy pouze do 5- ti min. od připojení přístroje k napájecímu napětí, nebo po návratu z programovacího režimu do provozního.

*Viditelný trvale* - k přístroji se lze připojit pomocí dálkové správy kdykoliv tzn. možnost časově neomezeného vyhledávání (! lze zneužít k neoprávněnému přístupu !).

*Neviditelný* – zakázané vyhledávání. K přístroji se lze připojit pomocí dálkové správy pouze pomocí již vytvořeného projektu, do kterého byl přístroj vložen.

Nastavení retranslátoru

Aktivní – zaškrtnutí dovoluje použít přijímač jako retranslátor kódu vyslaného vysílačem.

Tovární – zaškrtnutí povoluje vytvořit pouze manuálně retranslační vazbu s vysílačem. Nezaškrtnutí umožní použít přijímač ve skupině pro vícenásobnou retranslaci.

Skupina – číslo retranslační skupiny přijímačů, každý přijímač ve skupině musí mít jiný index 1,2 či 3.

Kanál 1 – zde se nastavují specifické parametry samotného chodu rolety/žaluzie.

Jméno – pro pojmenování kanálu přijímače.

Doba přejezdu – čas přejezdu rolety/žaluzie z jedné koncové polohy do druhé.

Doba překlopení – trvání překlopení lamel žaluzie

*Doba necitlivosti* – čas běhu motoru (sepnutého relé) před samotným pohybem žaluzie pro napnutí prověšených provázků.

. Doba kroku – čas sepnutí relé/motoru při jednom krátkém stisku tlačítka vysílače = polohování (pootočení) lamel žaluzie.

*Mezera kroku* – časová prodleva mezi jednotlivými kroky u dlouhého stisku tlačítka vysílače při zvoleném počátečním krokování.

Max. počet kroků – počet kroků při dlouhém stisku tlačítka vysílače před rozjezdem žaluzie/rolety.

Stav a ovládání – zobrazuje aktuální polohu rolety/žaluzie a zároveň umožňuje manuální ovládání. Ovládání je možné tlačítky, zadáním hodnoty či posunem značky ve sloupcích. Tlačítkem s šipkami se aktualizuje skutečný stav.

<u>Akce po zapnutí napájení</u> –

*Přejezd* – umožňuje nastavit chování výstupu po zapojení napájení.

Volby: Bez vlivu, Přejezd do minimální polohy a Přejezd do maximální polohy.

Priorita výstupu – nastavení priority přístroje ve chvíli připojení k napájení. Volby: obnovit, nastavit, nastavit dočasně a pak snulovat a nastavit dočasně a pak obnovit (dočasně se rozumí po dobu přejezdu do minimální nebo maximální polohy).

| -Možnosti ručního                   | ovládání                     |        |            | lastavení retra | nslátoru          |             |
|-------------------------------------|------------------------------|--------|------------|-----------------|-------------------|-------------|
| Programování                        |                              |        |            | Aktivní         | 🗹 Tován           | ní          |
| -Možnosti vyhledá<br>Režim viditelr | vání<br>nosti Viditelný doča | asně 💌 |            | Skupina 188     | ● 1<br>○ 2<br>○ 3 |             |
| (anál 1                             |                              |        |            |                 |                   |             |
| Jméno                               | okno 1                       |        |            |                 |                   |             |
| Doba přejezdu                       | 3:00                         | Stav a | ovládání – |                 |                   |             |
| Doba překlopení                     | 0                            | Poloha | Náklon     | 1               | Krok nahoru       | Nahoru Stop |
| Doba necitlivosti                   | 0,10                         | -      | -          | U 💌             | Čas 3:            |             |
| Doba kroku                          | 0,30                         | -      | -          |                 |                   |             |
| Mezera kroků                        | 0,25                         | -      | -          | Poloha 1        | ,0 🔁 %            |             |
| Max. počet kroků                    | 16                           |        | -<br>-     | Náklon (),      | 0 🗦 %             |             |
| -Akce po zapnut                     | í napájení                   |        |            |                 |                   |             |
| Dřejezd                             | -                            | *      | Priorita v | výstupu obno    | wit               | ~           |

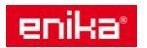

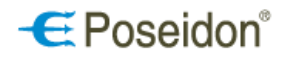

## 6.3.11 Karta DIN vysílače stavu kontaktů a HDO - P8 TR 2 C/U DIN

Přístroj

Jméno – umožňuje pojmenování samotného přístroje pro lepší identifikaci a přehlednost v projektu.

*Programování* – zaškrtnutí povoluje programování či mazání kódů z paměti přijímače manuálně pomocí tlačítka **PROG** na přístroji.

Režim viditelnosti – zde se volí tzv. viditelnost přístroje, tedy stav kdy je, možné se k přístroji poprvé připojit pomocí dálkové správy a USB vysílače.

*Viditelný dočasně* – k přístroji se lze připojit pomocí dálkové správy pouze do 5- ti min. od připojení přístroje k napájecímu napětí, nebo po návratu z programovacího režimu do provozního.

*Viditelný trvale* - k přístroji se lze připojit pomocí dálkové správy kdykoliv tzn. možnost časově neomezeného vyhledávání (! lze zneužít k neoprávněnému přístupu !).

*Neviditelný* – zakázané vyhledávání. K přístroji se lze připojit pomocí dálkové správy pouze pomocí již vytvořeného projektu, do kterého byl přístroj vložen.

Nastavení retranslátoru

Aktivní – zaškrtnutí dovoluje použít přijímač jako retranslátor kódu vyslaného vysílačem.

Tovární – zaškrtnutí povoluje vytvořit pouze manuálně retranslační vazbu s vysílačem. Nezaškrtnutí umožní použít přijímač ve skupině pro vícenásobnou retranslaci.

Skupina – číslo retranslační skupiny přijímačů, každý přijímač ve skupině musí mít jiný index 1,2 či 3.

Vstup 1, Vstup 2

Jméno – pojmenování vstupních kanálů

Stav – zobrazuje aktuální stav vstupních kanálů (připojených kontaktů/přivedeného napětí)

Odeslat změnu stavu – neaktivní volba (není nutné nastavovat)

Potvrzování – vysílač si vyžádá potvrzení o přijetí informace od přijímače.

*Opakování* – možnost zvolit opakování vysílání informace o stavu vstupu v režimu jednotlivého vysílače. Časový interval opakovaného vysílání je 10 min.

Výstup 1, Výstup 2

Jméno – pojmenování výstupních kanálů

Stav – zobrazuje aktuální stav vstupních relé a umožňuje jejich přímé ovládání z PC

Odeslat změnu stavu – neaktivní volba (není nutné nastavovat)

Zachovat stav po výpadku napájení – zde se nastavuje, jak se mají zachovat relé jednotlivých kanálů při obnovení napájení po jeho

| Jméno   Vstup 1   Jméno   Stav   Ø Odesílat změnu stavu   Ø Potrzování   Výstup 1   Jméno   Jméno   Stav   Ø Odesílat změnu stavu   Ø Odesílat změnu stavu |                                      | Pristroj                               |
|----------------------------------------------------------------------------------------------------|--------------------------------------|----------------------------------------|
| Vstup 1   Jméno   Stav   Odesílat změnu stavu   Výstup 1   Jméno   Stav   Odesílat změnu stavu   Výstup 1   Jméno   Jméno   Stav   Odesílat změnu stavu   Výstup 1   Jméno   Jméno   Stav   Odesílat změnu stavu   Výstup 1   Jméno   Jméno   Stav   Odesílat změnu stavu   Zachovat stav po výpadku napájení                                                                                                    | 75 77 3 704                          | Jméno                                  |
| Vstup 1   Jméno   Jméno   Stav   Odesilat změnu stavu   Výstup 1   Jméno   Jméno   Stav   Odesilat změnu stavu   Výstup 1   Jméno   Jméno   Stav   Odesilat změnu stavu   Výstup 1   Jméno   Jméno   Stav   Odesilat změnu stavu   Výstup 1   Jméno   Jméno   Stav   Odesilat změnu stavu   Zachovat stav po výpadku napájení                                                                                                    | CH1 INPUT CH2 📲 ternikan             | 🗹 Programování                         |
| Vstup 1   Jméno   Stav   Volksilat změnu stavu   Výstup 1   Jméno   Stav   Odesilat změnu stavu   Výstup 1   Jméno   Jméno   Stav   Odesilat změnu stavu   Výstup 1   Jméno   Jméno   Stav   Odesilat změnu stavu   Výstup 1   Jméno   Jméno   Stav   Odesilat změnu stavu   Výstup 1   Jméno   Jméno   Stav   Odesilat změnu stavu   Odesilat změnu stavu   Zachovat stav po výpadku napájení                                                                                                    |                                      | Režim viditelnosti Viditelný dočasně 💌 |
| Iméno   Jméno   Jméno   Stav   Vodesílat změnu stavu   Potvrzování   Výstup 1   Jméno   Stav   Odesílat změnu stavu   Výstup 1   Jméno   Jméno   Stav   Odesílat změnu stavu   Výstup 1   Jméno   Jméno   Jméno   Stav   Odesílat změnu stavu   Opakování     Výstup 2   Jméno   Jméno   Jméno   Stav   Odesílat změnu stavu   Odesílat změnu stavu   Odesílat změnu stavu   Odesílat změnu stavu   Zachovat stav po výpadku napájení                                                                                    | SELECT FUNCTION - O PROG _0+-3+ PAIR | Nastavení retranslátoru                |
| Vstup 1   Jméno   Stav   Ødesílat změnu stavu   Potvrzování   Øpakování     Výstup 1   Jméno   Jméno   Stav   Ødesílat změnu stavu   Ødesílat změnu stavu   Øpakování     Výstup 1   Jméno   Jméno   Stav   Odesílat změnu stavu   Ødesílat změnu stavu   Odesílat změnu stavu   Odesílat změnu stavu   Odesílat změnu stavu   Zachovat stav po výpadku napájení                                                                                                    |                                      | Aktivní 🗌 Tovární                      |
| Vstup 1       Vstup 2         Jméno                                                                                                    | New Contraction                      | Skupina 1 🗭 01<br>02                   |
| Jméno   Stav   Ødesílat změnu stavu   Potvrzování   Ødesílat změnu stavu   Potvrzování   Ødesílat změnu stavu   Jméno   Jméno   Stav   Ødesílat změnu stavu   Jméno   Jméno   Jméno   Jméno   Jméno   Jméno   Jméno   Jméno   Jméno   Jméno   Jméno   Jméno   Jméno   Jméno   Jméno   Jméno   Jméno   Jméno   Jakovat stav   Odesílat změnu stavu   Zachovat stav po výpadku napájení                                                                                                    | -Vstup 1                             | Vstup 2                                |
| Stav       Stav         Odesílat změnu stavu       Odesílat změnu stavu         Potvrzování       Potvrzování         Opakování       Opakování         Výstup 1       Výstup 2         Jméno       Jméno         Stav       Stav         Odesílat změnu stavu       Odesílat změnu stavu         Stav       Stav         Odesílat změnu stavu       Odesílat změnu stavu         Zachovat stav po výpadku napájení       Zachovat stav po výpadku napájení                                                              | Jméno                                | Jméno                                  |
| V Odesílat změnu stavu       V Odesílat změnu stavu         V Potvrzování       V Odesílat změnu stavu         Výstup 1       Výstup 2         Jméno       Jméno         Stav       Stav         Odesílat změnu stavu       Stav         Odesílat změnu stavu       Stav         Zachovat stav po výpadku napájení       Odesílat změnu stavu                                                                                                    | Stav                                 | Stav                                   |
| Výstup 1         Jméno         Stav         Odesílat změnu stavu         Zachovat stav po výpadku napájení                                                                                                    | 🖸 Odecilat změnu stavu               | ✓ Odesilat změnu stavu                 |
| ✓ Opakování       ✓ Opakování         Výstup 1       Výstup 2         Jméno       Jméno         Stav       Jméno         Odesílat změnu stavu       Odesílat změnu stavu         Zachovat stav po výpadku napájení       Odesílat změnu stavu                                                                                                    | Potvrzování                          | ✓ Potvrzování                          |
| Výstup 1<br>Jméno Jméno Jméno<br>Stav Odesílat změnu stavu Odesílat změnu stavu Odesílat změnu stavu Zachovat stav po výpadku napájení                                                                                                    | 🔽 Opakování                          | Opakování                              |
| Jméno       Jméno         Stav       Stav         Odesílat změnu stavu       Odesílat změnu stavu         Zachovat stav po výpadku napájení       Zachovat stav po výpadku napájení                                                                                                    | Výstup 1                             | Výstup 2                               |
| Stav     Stav       Odesílat změnu stavu     Odesílat změnu stavu       Zachovat stav po výpadku napájení     Zachovat stav po výpadku napájení                                                                                                    | Jméno                                | Jméno                                  |
| Jotav     Jotav     Odesílat změnu stavu     Zachovat stav po výpadku napájení     Zachovat stav po výpadku napájení                                                                                                    |                                      |                                        |
| Odesílat změnu stavu     Odesílat změnu stavu     Zachovat stav po výpadku napájení     Zachovat stav po výpadku napájení                                                                                                    | Stav                                 |                                        |
| Zachovat stav po výpadku napajení                                                                                                    | 🔲 Odesílat změnu stavu               | Odesílat změnu stavu                   |
|                                                                                                    | Zachovat stav po výpadku napájení    | Zachovat stav po výpadku napájení      |

napájení po jeho výpadku. Při zvoleném zaškrtnutí se relé vrátí do stavu, v jakém bylo těsně před výpadkem.

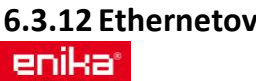

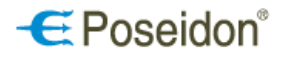

### é rozhraní systému Poseidon P8 TR IP

<u>Jméno</u> – umožňuje nastavit název konkrétního přístroje pro lepší orientaci v projektu.

Úvod

Umožňuje dvě volby pro práci s přístrojem a zobrazení potřebných informací (DetStudio, P8 TR IP)

AMR-CP2x – volba pro vytvoření virtuálních tlačítek a možný export dat o nastavení jednotlivých prvků v projektu

**P8 TR IP** – slouží k nastavení IP adresy přístroje a přiřazení adres jednotlivým objektům pro komunikaci v protokolu MODBUS, včetně zjištění jejich aktuálních stavů a možnosti ovládání výstupů.

| P8 TR IP                                 |                                                                                                    |           |      |     | $\overline{\mathbf{X}}$                                                                      |  |  |  |  |  |
|------------------------------------------|----------------------------------------------------------------------------------------------------|-----------|------|-----|----------------------------------------------------------------------------------------------|--|--|--|--|--|
| Jméno TR IP                              |                                                                                                    |           |      |     |                                                                                              |  |  |  |  |  |
| Úvod Virtuálr                            | Úvod Virtuální tlačítka Spínače Žaluzie Stmívače Tlačítka Kontakty Procenta Analogové veličiny                                                                                                    |           |      |     |                                                                                              |  |  |  |  |  |
|                                          |                                                                                                    |           |      |     |                                                                                              |  |  |  |  |  |
| Parametry Mc<br>IP 172.16<br>UID 1<br>Na | Parametry Modbus TCP       Image: Second second seco |           |      |     |                                                                                              |  |  |  |  |  |
|                                          |                                                                                                    | <b>P8</b> | TR I | P - | Aapování proměnných                                                                          |  |  |  |  |  |
| Typ objektu                              | Název registru                                                                                                    | Adresa    | Тур  | R/W | Popis                                                                                        |  |  |  |  |  |
|                                          | Version                                                                                                    | 92        | Word | R   | verze nahrané aplikace                                                                       |  |  |  |  |  |
|                                          | Visible                                                                                                    | 94        | Word | R/W | nastaveni vitelnosti přístroje<br>1 viditelný trvale<br>2 neviditelný<br>3 viditelný dočasně |  |  |  |  |  |
|                                          | ModBus_adres                                                                                                    | 96        | Word | R/W | Adresa zařízení v síti ModBus (z výroby je nastavena adresa 1)                               |  |  |  |  |  |
|                                          | Zamek_1                                                                                                    | 98        | Word | R   | 11 - provozní režim<br>22 - probíhá konfigurace (blokuje rádiový provoz - provozní režim)    |  |  |  |  |  |
|                                          |                                                                                                    |           |      |     |                                                                                              |  |  |  |  |  |
|                                          |                                                                                                    |           |      |     |                                                                                              |  |  |  |  |  |

Parametry Modbus TCP

IP – slouží k zapsání IP adresy přístroje pro nastavení jeho komunikace

*Nastavení* – po stisku tlačítka se provede prohledání ethernetové sítě a vypsání dostupných IP brán a jejich podrobných síťových informací.

UID – adresa zařízení v síti MODBUS

*Načíst/Zapsat* – tato tlačítka slouží k vyčtení dat/zapsání změn do paměti přístroje.

Spodní část nabízí kompletní tabulku příkazů pro všechny možné objekty.

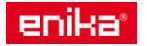

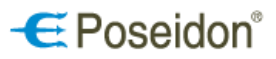

Seznam stanic na síti – zobrazuje výpis všech připojených přístrojů ethernetového rozhraní.

| 🖳 Amit device detection 1.0.4                                                                                                    |                                                                                                    |                                                        |                                                                                                    |                                                                                                    |
|----------------------------------------------------------------------------------------------------|----------------------------------------------------------------------------------------------------|--------------------------------------------------------|----------------------------------------------------------------------------------------------------|----------------------------------------------------------------------------------------------------|
| Seznam stanic na síti                                                                                                    |                                                                                                    |                                                        |                                                                                                    | 2                                                                                                    |
| Název IP                                                                                                    | MAC                                                                                                    | S/N                                                    | Mask                                                                                                    | Gateway                                                                                                    |
| Adapter: Připojení k místní síti                                                                                                    |                                                                                                    |                                                        |                                                                                                    |                                                                                                    |
| AWEB01 172.16.3.3                                                                                                    | 00-09-54-16-00-D4                                                                                                    | A1(142                                                 | <u>255.252.0</u> 1                                                                                                    | 172.16.0.1                                                                                                    |
|                                                                                                    |                                                                                                    | Změnit IP                                              |                                                                                                    |                                                                                                    |
| Označením vybraného řádku a<br>zobrazí tlačítko <b>Změnit IP</b> . Toto<br>změnu IP adresy, Mask a Gate<br>komunikace po ethernetu.                                                                                                    | stiskem pravého tlač<br>tlačítko otevře okno <u>S</u> e<br>eway zvolené brány p                                                                                          | ítka myši se<br><u>ettings IP</u> pro<br>pro nastavení | Settings IP<br>Nastavení k<br>PC IP adresa:<br>PC maska:<br>Síťový adaptér:<br>IP adresa:                                       | Comunikace<br>172.16.1.103<br>255.255.252.0<br>Připojení k místní síti<br>172 . 16 . 3 . 3                                                                                                    |
|                                                                                                    |                                                                                                    |                                                        | Mask: 2<br>Gateway: 1                                                                                                    | 255 . 255 . 252 . 0<br>172 . 16 . 0 . 1<br>OK Cancel                                                                                                    |
| Karta Spínače                                                                                                    | PS TR IP                                                                                                    |                                                        |                                                                                                    | <b>S</b>                                                                                                    |
| Tabulka zobrazuje výčet všech<br>prvků daného objektu vložených<br>do projektu s<br>vytvořenou vazbou <b>DEST</b><br>(Přímé řízení) a jejich<br>přiřazenou adresu v rámci<br>protokolu MODBUS. Přiřazení<br>adresy či její změna se provede<br>kliknutím na buňku adresa<br>v řádku daného prvku. Výběr se<br>provede z nabídnutého rozsahu<br>určeného pro tento typ objektu.<br><u>Modbus Data</u><br>Zobrazuje stav komunikace<br>s přístrojem a stav jeho výstupu<br>v proměnných hodnotách dle<br>tabulky mapování.<br>Dední část slouží k zobrazení<br>stavu výstupů přijímače a<br>zároveň jejich bezprostřednímu<br>zaovládání (změnu stavu).<br>Obdobný způsob platí i pro<br>ostatní karty dalších obiektů | Jméno<br>Úvod Spínače Žaluzie Stmír<br>Přístroj<br>1 Ppanel P8 R1 I (P8 R1 I )<br>2 panel P8 R4 DIN (P8 R4 DI<br>3 P8 R8 DIN (P8 R8 DIN )<br>4 bpanel P8 R2 N (P8 R2 N ) | vače Tlačítka Kont<br>IN )                             | akty Procenta Analoga<br>Spinače<br>Adresa<br>-<br>1002<br>1004<br>1006<br>1008<br>1010<br>1012<br>1014<br>1016<br>1018<br>1020 | weiličiny         Modbus Data         bpanel P8 R2 N (P8 R2 N )         200040         Stav komunikace         1006         \$0000         Stav výstupu         1007         \$0000         1 - 1006         2 - 1007         3 - 1008         4 - 1009         5 - 1010         6 - 1011         7 - 1012         8 - 1013 |
| (Žaluzie, Stmívač, Tlačítka, .)                                                                                                    |                                                                                                    |                                                        |                                                                                                    | ✓ OK X Storno                                                                                                    |
| enika <sup>,</sup>                                                                                                    | PA_manual                                                                                                    | _CZ_15                                                 |                                                                                                    | 36                                                                                                    |

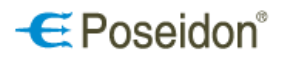

## 6.4 Nastavení filtrování

Pro otevření karty <u>Nastavení filtrování</u> slouží tlačítko se symbolem <u>modrého trychtýře</u> nad sloupcem přístrojů. Umožňuje v aktuálním projektu zobrazit pouze přístroje, se kterými je právě potřebné pracovat, dle zvolených kritérií (parametrů, umístění, skupin). Ostatní přístroje poté nejsou viditelné, ale v projektu nadále zůstanou. Karta slouží k lepší orientaci a rychlejší práci zejména v rozsáhlé instalaci. Filtrování lze využít i při vytváření vazeb a to jak v pravém (výpis přijímačů) tak i levém (výpis vysílačů) sloupci přístrojů. Ve vyfiltrovaném seznamu lze zobrazit nebo skrýt kanály bez umístění.

| Nastavení filtrování                   |                                      |          |                          | X                                  |
|----------------------------------------|--------------------------------------|----------|--------------------------|------------------------------------|
| Typové označení                        | Typ vstupu/výstupu                   | X        | 🗹 Kanály bez umístění    |                                    |
|                                        | Spínače     Spínače                  | <u>^</u> | 🗹 Kanály s umístěním     |                                    |
|                                        | Stmívače (1-10V)                     |          | Sekce                    | Patro                              |
| P8R1I                                  | Výstupy DALI                         | ≡        | Sekce 1                  | Patro 1/1                          |
| $\square PBRRI$<br>$\square PBR0110 N$ | Stmivace (230V) Regulátory osvětleni |          | Místnost                 |                                    |
| 🗆 P8 R 2 DIN                           | 🗆 Binární vstupy                     |          | 1                        | U NOZYAGOG                         |
| P8 R 4 DIN                             | Detektory pohybu                     |          |                          | 1. (X) sectored at 2 also sectored |
| □ P8 R D I                             | Měření teploty                       |          | Zakladni skupina         | Uzivateiska skupina                |
| P8 R 1 Tango                           |                                      |          | Clonění (žaluzie,roleta) |                                    |
| ■ P8 T 4 Tango                         |                                      |          | 🗹 Vytápění, Chlazení     | 3                                  |
| P8 T 2 Time/Elemen                     | ✓ Ovládání osvětlení □ 6             |          | Senzory (měření)         |                                    |
| P8 T 2 Allen                           | □ Ovládání žaluzií □ 7               |          | Přístupy (zabezpečení)   | 🗆 hjgj                             |
| P8 T 4 Disc                            | 4 8                                  |          | 🗆 Rozhraní (Gateway)     | 2541afbf                           |
| PRT4Uni                                |                                      |          |                          | - 2011gnn                          |
|                                        |                                      |          | 🔁 Vyčistit               | 🖌 OK 🛛 🗶 Storno                    |

### 6.5 Nastavení zobrazení

Pro otevření karty <u>Nastavení zobrazení</u> slouží tlačítko se symbolem <u>stromu složek</u> and sloupcem přístrojů. Umožňuje volbu způsobu popisu jednotlivých přístrojů v aktuálním projektu. Zobrazit je možné mimo názvu i další informace jako typové označení, umístění, atd. Změnu zobrazení lze využít také při vytváření vazeb a to jak v pravém (výpis přijímačů) tak i levém (výpis vysílačů) sloupci přístrojů.

| Nastavení zobrazení 🛛 🔀                                                  |                                                        |                       |  |  |  |  |  |
|--------------------------------------------------------------------------|--------------------------------------------------------|-----------------------|--|--|--|--|--|
| Úroveň 1<br>Přístrojová skupina<br>Sekce<br>Patro<br>Místnost / Rozvaděč | -Úroveň 2<br>☐ Typové označení<br>☑ Typ vstupu/výstupu | Úroveň 3<br>⊡Přístroj |  |  |  |  |  |
|                                                                          |                                                        | ✓ OK X Storno         |  |  |  |  |  |

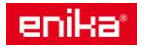

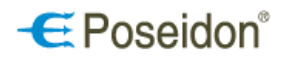

## 7 Vazby

Okno Vazby je přístupné ze základního okna stiskem tlačítka Vazby. V levém sloupci okna se zobrazují všechny vysílače přidané do projektu. Naopak v pravém sloupci jsou roztříděny všechny přijímače. Prostřední okno slouží k zobrazení aktuálních vazeb, jejich editaci, vytvoření nových příp. odstranění. Řádek vazby zobrazuje název vysílače, popis funkce a název kanálu přijímače. Graficky i číselně je vyjádřeno obsazení paměti přijímače (jedna vazba z možných 32).

| 🖉 Poseidon Asister                         | t                         |                                                         |                         |                             |                                                     |                                                                                                    |  |
|--------------------------------------------|---------------------------|---------------------------------------------------------|-------------------------|-----------------------------|-----------------------------------------------------|----------------------------------------------------------------------------------------------------|--|
| <u>S</u> oubor <u>P</u> rojekt <u>K</u> or | munikace <u>N</u> ápověda | 3                                                       |                         |                             |                                                     |                                                                                                    |  |
| Otevřít                                    | <b>I</b> Uložit           | <b>X</b><br>Nastavení                                   | Odpojit                 | Načíst vše                  | $\sim$                                              | 🛉 🗸<br>Zapsat změny                                                                                                    |  |
|                                            |                           | Hledání Ir                                              | nfo Vazby               |                             | X                                                   |                                                                                                    |  |
|                                            |                           | P8 R1<br>Kontakt<br>Vstupy<br>Nový<br>Kanál<br>1 410190 | I - CH 1<br>Retranslace | Priorita<br>Prvek<br>41019D | Edit Smazat<br>Funkce<br>Všechna tlačítka -> ON+OFF | 1/32<br>0 01-10<br>0 220000<br>0 240017<br>0 84002A<br>0 98 R D I<br>0 98 R D I<br>0 98 R D |  |
| vysílače                                   | ]                         |                                                         |                         |                             |                                                     | přijímače                                                                                                    |  |

## 7.1 Vytvoření nové vazby

Vytvoření nové vazby – v levém sloupci označit vysílač, v pravém kanál přijímače určený pro vazbu. Tlačítko **Nový** otevře okno pro vytvoření a specifikaci nové vazby mezi zvoleným vysílačem a kanálem přijímače.

V horní části okna se zvolí tlačítko/tlačítka vysílače pro vazbu.

<u>Akce</u> – volba funkce pro označené tlačítko/tlačítka.

Výstup vazby – označení výstupního kanálu pro vazbu se zvoleným tlačítkem/tlačítky.

<u>Časová nastavení</u> – volba času pro funkci časovač (Timer), a času zpoždění sepnutí výstupního relé Nastavení vazby

Aktivní – aktivace či deaktivace vytvořené vazby.

Zamknout – uzamčení (ochrana) vazby v paměťi přijímače proti manuálnímu vymazání tlačítky na přístroji.

Zabezpečení – povolí přijímači zpracovávat plovoucí část kódu vysílače.

Potvrzení - přijímač vyšle po přijetí kódu potvrzovací informaci zpět k vysílači podporující signalizaci doručení

vyslaného povelu a tedy bezchybné komunikace.

| CP8 R 2 N                                                |                                                                                                    |                                          |               |
|----------------------------------------------------------|----------------------------------------------------------------------------------------------------|------------------------------------------|---------------|
| <b>4500D4</b><br>☑On<br>☑Off                             | ♥ On<br>♥ Off                                                                                                    |                                          | 11            |
| Akce<br>ON/OFF<br>ON+OFF<br>OFF+ON<br>ON<br>OFF<br>OPUSH | <ul> <li>TIMER</li> <li>TIMER/OFF</li> <li>TIMER+OFF</li> <li>ADDTIMER</li> <li>ADDTIMER/LTOFF</li> <li>ADDTIMER/OFF</li> </ul> | Výstup vazby<br>IM Kanál 1<br>IM Kanál 2 |               |
| Časová nastaver<br>Časovač (<br>Nastavení vazby          | ní<br>0:00:00 🔿 Zpoždění 0:00:00 😭                                                                                              |                                          |               |
| Aktivní 🗸                                                | Zamknout Zabezpečení Potvrzení                                                                                                  |                                          | ✓ OK X Storno |

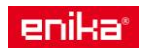

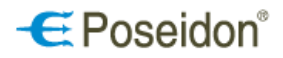

## 7.2 Změna nastavení vazby

Změna nastavení vazby – okno označené vazby otevře tlačítko Edit. Zde je možné měnit veškeré nastavení a funkce stávající vazby mezi vysílačem a daným kanálem přijímače. Nabízí stejné možnosti jako okno pro vytvoření nové vazby.

## 7.3 Zrušení vazby

Zrušení vazby – tlačítko Smazat odstraní označenou vazbu.

## 7.4 Nastavení priorit

Priorita – tlačítko **Priorita** otevře okno, ve kterém je možné nastavit pro přijímač a jednotlivé jeho výstupní kanály, pořadí nadřazenosti kódů vysílačů. Do paměti přijímače se uloží zvolená priorita vysílače v odpovídající vazbě.

| 🐓 RRS DIN                                |                     |
|------------------------------------------|---------------------|
| 70004C<br>♥ On<br>♥ Off<br>■ On<br>■ Off |                     |
| Priorita vysílače                        | Priorita přístroje  |
| Priorita vysílače 1 😭                    | Nastavit Priorita 1 |
|                                          | Nastavit + Nulovat  |
|                                          | Pro kanály          |
|                                          | Rx 8 DIN CH_1       |
|                                          |                     |
| Nastavení vazby                          | RX 8 DIN CH_3       |
| 🗹 Aktivní                                | RX 8 DIN CH_4       |
| Zamknout                                 | RX 8 DIN CH_5       |
| Zabezpečení                              | RX 8 DIN CH_6       |
| Potvrzení 🗸                              | RX 8 DIN CH_7       |
|                                          | RX 8 DIN CH_8       |
|                                          | CK Storno           |

<u>Priorita vysílače</u>: nastavuje tomuto vysílači určitou nadřazenost ve vztahu ke zvoleným kanálům.

<u>Priorita přístroje</u>: vysílač může nastavovat, nulovat nebo nastavit a nulovat prioritu tomuto přijímači (resp. zvoleným kanálům) stiskem zvoleného tlačítka (tlačítek).

Po nastavení priority pak přijímač (jeho kanály) reagují pouze na vysílače, které mají prioritu této a vyšší hodnoty.

## Zjištění aktuálně nastavené priority přístroje

pravým tlačítkem myši na označeném přístroji volbou <u>Priorita ovládání.</u>

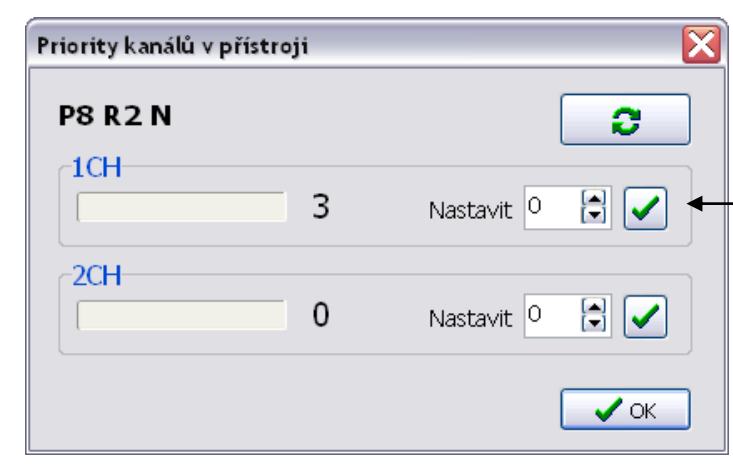

Zobrazuje aktuální prioritu jednotlivých kanálů přístroje. Volbou <u>Nastavit</u> lze prioritu změnit na zadanou hodnotu. Potvrzením zelenou značkou dojde k zapsání zvolené priority do přístroje.

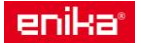

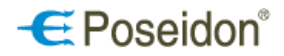

## 7.5 Retranslace

Retranslace – tlačítko **Retranslace** otevře okno pro vytvoření pevné retranslační vazby. V levém sloupci je opět nutné označit vysílač, jehož signál se má přeposílat dále. V pravém sloupci se označuje přijímač (retranslátor), **ne jeden z jeho kanálů jako tomu je při tvorbě běžné funkční vazby**.

Nastavení retranslace

Auto – umožní vytvořit retranslační vazbu. Podle nastavení v přístroji může přijímač pracovat jak v režimu jednoduché retranslace, tak i ve skupině až tří přijímačů (retranslátorů). Nastavení vazby

Aktivní – aktivace či deaktivace vytvořené vazby.

Zamknout – uzamčení (ochrana) vazby v paměti přijímače proti manuálnímu vymazání tlačítky na přístroji.

| Retranslace v P8 R2 N | $\mathbf{X}$ |
|-----------------------|--------------|
| T 4a Cobra            |              |
| Nastavení retranslace |              |
| Auto                  |              |
| Nastavení vazby       |              |
| 🗹 Aktivní 💦 Zamknout  |              |
|                       | ✓ OK Storno  |

V případě potřeby více retranslačních bodů od jednoho vysílače je nutné zajistit, aby přijímače (retranslátory), které jsou ve vzájemném RF dosahu, měli nastaven jiný index (1.2.3) jinak hrozí vzájemné zarušení. Index se volí vždy v nastavení jednotlivých přístrojů.

## 8 Zápis změn do přístroje

Každá provedená změna nastavení či vytvoření vazby se zobrazí změnou zeleného symbolu před názvem přístroje na symbol tužky. Aby se tyto změny projevily, je nutné zapsat je do paměti přístroje.

- a) Zapsání pouze aktuálně provedených změn do jednoho přístroje: označením a stiskem pravého tlačítka myši, v rozbaleném menu zvolit <u>Zapsat změny</u>.
- b) Zapsání změn do všech přístrojů v projektu: v hlavním menu <u>Komunikace</u> <u>Zapsat</u>, příp. klik na tlačítko červené šipky Zapsat změny.
- c) Zapsání do přístroje všech dat v projektu (přepíšou se i data, která nebyla změněná): v rozbaleném menu zvolit <u>Zapsat vše</u>.

| 🖉 Poseidon Asistent            |                                                       |              |                              |         |                                                                                                    |
|--------------------------------|-------------------------------------------------------|--------------|------------------------------|---------|----------------------------------------------------------------------------------------------------|
| Soubor Projekt Komunikace Nápo | ověda                                                 |              |                              |         |                                                                                                    |
| Otevřít Uložit                 | Nastavení Odpojit                                     | Načíst vše   | ★ ↓ Zapsat změny             |         |                                                                                                    |
|                                | Hledání Info Vazby                                    |              |                              |         |                                                                                                    |
|                                | P8 R DALI N<br>Stmívač svítidel s DALI<br>            | Priorita     | Edit Smazat                  | 1/32    | P8 R D I<br>P8 R D I<br>P8 R D I<br>P8 R D I<br>DALI 1<br>Umistění                                                                                          |
| e V regulator                  | regulátor HB Kanál<br>Osvětlení 1 Regulátor osvětlení | Prvek        | Funkce                       | Výstup  | DALI 20<br>DALI 3 Priorita ovládání                                                                                                    |
| Osvětlení<br>Dobyb             |                                                       | regulátor HB | Výstup 1, Výstup 2 -> DIRECT | DALI 1, | DALI 4 Odstranit                                                                                                    |
|                                |                                                       |              |                              |         | ICH     Načíst       2CH     Zapsat změny       B     Panel P8 R4       Zapsat vše     Zapsat vše       B     R 0110 N       B     R 11       B     Kanál 1 |

Po správném zapsání se opět u přístroje objeví zelený symbol.

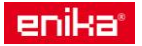

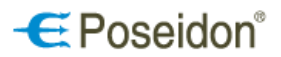

## 9 Technická podpora a aktualizace softwaru

Tento uživatelský manuál popisuje POSEIDON<sup>®</sup> Asistent software Verze\_1\_0\_15\_1.

Aktuální verze POSEIDON<sup>®</sup> Asistent software je vždy k dispozici na <u>www.enika.cz</u>

Změna vyhrazena

Chcete-li získat aktuální informaci o nových verzích programu POSEIDON<sup>®</sup> Asistent, zaregistrujte se zde.

Kontakt na technickou podporu:

ENIKA.CZ s.r.o. Vlkov 33 509 01 Nová Paka

tel. +420 493 77 33 11 fax +420 493 77 33 22

> enika@enika.cz www.enika.cz

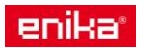